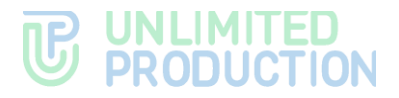

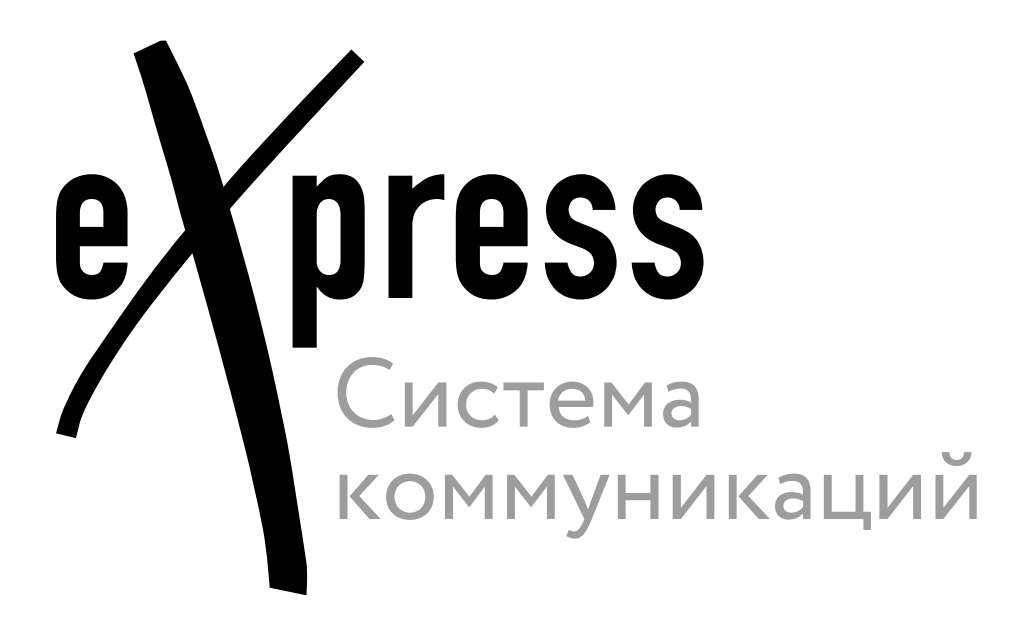

# Руководство администратора

Том 3. Эксплуатация сервера ETS

Сборка 3.32 20.01.2025

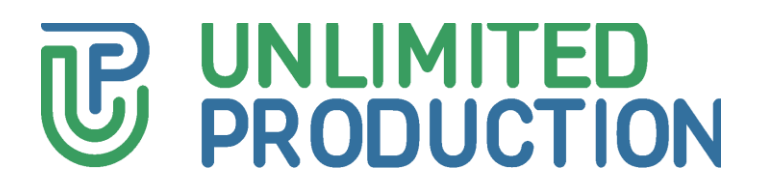

© Компания «Анлимитед продакшен», 2025. Все права защищены.

Все авторские права на эксплуатационную документацию защищены.

Этот документ входит в комплект поставки изделия. На него распространяются все условия лицензионного соглашения. Без специального письменного разрешения компании «Анлимитед продакшен» этот документ или его часть в печатном или электронном виде не могут быть подвергнуты копированию или передаче третьим лицам с коммерческой целью.

Информация, содержащаяся в этом документе, может быть изменена разработчиком без специального уведомления, что не является нарушением обязательств по отношению к пользователю со стороны компании «Анлимитед продакшен».

Указанные в документе адреса серверов, значения конфигурационных файлов, учетные пользовательские данные указаны для примера и носят исключительно ознакомительный характер. Пользовательские данные, в том числе биометрические, вымышленные и не содержат персональных данных.

Предоставляемые компоненты CK «Express» в составе поставки предназначены исключительно для демонстрации функциональности и не предназначены для эксплуатации в продуктивной среде. Для корректного функционирования CK «Express» требуется разработка архитектурной схемы инсталляции с учетом специфики инфраструктуры до продуктивной эксплуатации.

ī

| Почтовый адрес: | 127030, г. Москва,                   |
|-----------------|--------------------------------------|
|                 | ул. Новослободская, д. 24,<br>стр. 1 |
| Телефон:        | +7 (499) 288-01-22                   |
| Email:          | sales@express.ms                     |
| Web:            | https://express.ms/                  |

## оглавление

| ГЕРМИНЫ И ОПРЕДЕЛЕНИЯ6                                           |
|------------------------------------------------------------------|
| ГЛАВА 1                                                          |
| ЭБЩИЕ СВЕДЕНИЯ                                                   |
| Авторизация в веб-интерфейсе администратора                      |
| Эписание веб-интерфеиса администратора13<br>Иправление серверами |
| Серверы                                                          |
| Cepper                                                           |
| Управление контактами поллержки                                  |
| Версии                                                           |
| –                                                                |
| /правление учетными записями пользователей                       |
| Пользователи                                                     |
| Операции с учетными записями пользователя26                      |
| Инструкция регистрации                                           |
| 4утентификация и авторизация пользователя                        |
| Способы аутентификации устройства пользователя                   |
| Статусы SMS29                                                    |
| 29<br>Растройка упрощенной авторизации                           |
| Настройка СМС-сервиса31                                          |
| Разблокировка учетной записи пользователя                        |
| Настройка push-уведомлений36                                     |
| UI Alerts                                                        |
| <b>Частройка времени активности пользовательской сессии</b> 44   |
| /правление учетными записями администраторов                     |
| Создание учетных записей администраторов46                       |
| Настройка аутентификации администраторов47                       |
| Редактирование учетных записей администраторов                   |
| Настройки прав доступа администраторов49                         |

# 

| Блокировка учетных записей администраторов54          |
|-------------------------------------------------------|
| Удаление учетных записей администраторов55            |
| Глобальный чат                                        |
| Настройки Глобального чата55                          |
| Управление ботами                                     |
| Внутренние боты                                       |
| Глобальные боты                                       |
| Управление сервисом файлов 58                         |
| Настройка сроков хранения файлов59                    |
| Проксирование при отдаче статики59                    |
| Журналы                                               |
| Просмотр журналов60                                   |
| Настройка передачи информации о событиях безопасности |
| Аудит действий администраторов и пользователей        |
| Статистика работы приложения 66                       |
| Управление стикерами70                                |
| ГЛАВА З                                               |
| УСТРАНЕНИЕ ТИПОВЫХ ОШИБОК                             |
| ГЛАВА 4                                               |
| УСТРАНЕНИЕ УЯЗВИМОСТЕЙ 75                             |
| ИСТОРИЯ ИЗМЕНЕНИЙ77                                   |

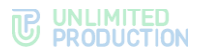

## введение

Руководство предназначено для администраторов изделия «Система коммуникаций «Express» (далее – CK «Express», Express, система). В настоящем томе содержится общая информация о системе, а также сведения, необходимые для эксплуатации сервера предприятия.

**Служба технической поддержки.** Связаться со службой технической поддержки можно по электронной почте <u>support@express.ms</u>. Страница службы технической поддержки на сайте компании «Анлимитед продакшен» <u>https://express.ms/faq/</u>.

**Сайт в интернете.** Информация о продукте компании «Анлимитед продакшен» представлена на сайте <u>https://express.ms/</u>.

Ведомость томов «Руководство администратора»:

- Том.1. Руководство администратора. Установка.
- Том.2. Руководство администратора. Эксплуатация сервера CTS.
- Том.3. Руководство администратора. Эксплуатация сервера ETS.
- Том.4. Руководство администратора. Установка и эксплуатация сервера RTS (поставляется по запросу).

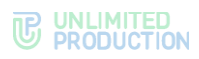

## ТЕРМИНЫ И ОПРЕДЕЛЕНИЯ

| Термин          | Определение                                                                                                    |
|-----------------|----------------------------------------------------------------------------------------------------|
| AD              | Active Directory — служба каталогов корпорации Microsoft для операционных систем семейства Windows Server                                                                                                    |
| API             | Application programming interface — интерфейс для взаимодействия программ и приложений                                                                                                    |
| APNS            | Apple Push Notification Service — сервис push-уведомлений Apple                                                                                                    |
| botX            | Платформа для разработки чат-ботов                                                                                                    |
| CTS             | Corporate Transport Server — корпоративный сервер                                                                                                    |
| ETS             | Enterprise Transport Server — сервер предприятия                                                                                                    |
| FCM             | Firebase Cloud Messaging — служба, которая упрощает обмен сообщениями между мобильными приложениями и серверных приложений                                                                                                    |
| JSON            | Текстовый формат обмена данными, основанный на JavaScript                                                                                                    |
| NTLM            | Протокол сетевой аутентификации, разработанный фирмой Microsoft для Windows NT                                                                                                    |
| RTS             | Regional Transport Server — региональный сервер                                                                                                    |
| SIEM            | Security information and event management — управление информацией о безопасности и событиями безопасности                                                                                                    |
| Single CTS      | Единый корпоративный сервер                                                                                                    |
| SMTP            | Сетевой протокол, предназначенный для передачи электронной почты в сетях TCP/IP                                                                                                    |
| SSL             | Криптографический протокол для безопасной связи                                                                                                    |
| STUN            | Сетевой протокол для определения внешнего IP-адреса, используемый<br>для установления соединения UDP между двумя хостами в случае, если они оба<br>находятся за маршрутизатором NAT                                                                                                    |
| TLS             | Протокол защиты транспортного уровня                                                                                                    |
| TTS             | TTS — Transport transfer server, транспортный сервер. Сервер, предназначенный<br>для передачи сообщений между корпоративными серверами вместо RTS, в том числе<br>между CTS, у которых отсутствует трастовое соединение друг с другом (нетрастовыми<br>CTS)                                                                                                    |
| TURN            | Протокол для получения входящих данных через ТСР или UDP соединения                                                                                                    |
| VAPID-ключи     | Voluntary Application Server Identification — пара ключей: открытый и закрытый.<br>Закрытый ключ сервер хранит в тайне, а открытый передаёт клиенту. Ключи позволяют<br>сервису push-уведомлений знать о том, какой сервер приложения подписал<br>пользователя, и быть уверенным в том, что это — тот же самый сервер, который<br>отправляет уведомления конкретному пользователю |
| Виджет          | Конструктивный элемент панели, отвечающий за визуальный вывод части информации, собранной системой                                                                                                    |
| ВКС             | Видеоконференцсвязь                                                                                                    |
| КСПД            | Корпоративная сеть передачи данных                                                                                                    |
| Кэш             | Промежуточный буфер с быстрым доступом, содержащий информацию, которая может быть запрошена с наибольшей вероятностью                                                                                                    |
| ПДС             | Платформа доверенных сервисов                                                                                                    |
| ПК              | Персональный компьютер                                                                                                    |
| Разделенный CTS | Разделенный корпоративный сервер, Front CTS и Back CTS                                                                                                    |
| Роутинг         | Контур, в котором существует чат (корпоративный, публичный, смешанный)                                                                                                    |
| Траст           | Сервис для передачи данных между CTS и RTS и другими сервисами, входящими<br>в их контур                                                                                                    |

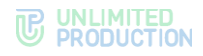

# Глава 1

## ОБЩИЕ СВЕДЕНИЯ

## НАЗНАЧЕНИЕ СИСТЕМЫ

СК «Express» предназначена для предоставления качественной и непрерывной связи между сотрудниками компании и снижения рисков утечек информации за счет перемещения каналов обмена из сети Интернет в периметр локальных вычислительных сетей Компании.

## основные функции

СК «Express» реализует следующие основные функции:

- быстрый обмен пользователей текстовыми сообщениями и файлами с помощью мобильных устройств и веб-клиента на ПК в рамках персональных и групповых чатов;
- осуществление персональных и групповых аудио- и видеозвонков;
- обеспечение безопасного хранения и передачи конфиденциальных данных;
- создание копии данных для восстановления работоспособности подсистемы в случае ее повреждения или разрушения;
- оптимизация использования ресурсов.

## ОСНОВНЫЕ КОМПОНЕНТЫ

СК «Express» предусматривает три контура взаимодействия пользователей (которые могут поставляться в трех исполнениях):

- публичный (внешний);
- контур предприятия (внутренний контур компании, объединяющий несколько внутренних серверов);
- корпоративный (внутренний).

Публичный (внешний) контур взаимодействия пользователей используется для:

- первичной регистрации пользователей;
- отправки push-уведомлений;
- обмена сообщениями и файлами с пользователями, не подключенными к какому-либо внутреннему контуру;
- совершения звонков пользователями, не подключенным к какому-либо внутреннему контуру;
- маршрутизации сообщений и файлов между внутренними контурами, не имеющими прямых доверенных подключений.

Контур предприятия (внутренний контур компании) используется для:

- регистрации пользователей;
- отправки push-уведомлений;
- маршрутизации сообщений и файлов между корпоративными контурами, не имеющими прямых доверенных подключений.

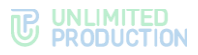

Корпоративный (внутренний) контур взаимодействия пользователей используется для:

- регистрации корпоративных пользователей;
- обмена сообщениями, файлами и совершения звонков с пользователями компании;
- предоставления корпоративной адресной книги;
- маршрутизации сообщений и файлов между корпоративным контуром компании и корпоративными контурами партнеров, с которыми установлены доверенные подключения.

СК «Express» включает следующие отдельно устанавливаемые компоненты:

- региональный сервер Express (далее RTS);
- сервер предприятия (далее ETS);
- корпоративный сервер Express (далее CTS);
- сервер Media;
- Bot Server;
- мобильное приложение;
- десктоп-приложение;
- веб-приложение.

Внимание! Для полноценной работы всех описанных функций версия приложения и серверной части должны совпадать.

RTS, ETS и CTS являются основными элементами в структуре системы.

RTS объединяют и обслуживают компьютерные сети внутри одного региона и отвечают за функционирование публичного контура взаимодействия.

ETS объединяют и обслуживают компьютерные сети и корпоративные серверы внутри одной большой компании и отвечают за функционирование контура предприятия.

Под ETS выпускается кастомизированное приложение, которое управляется компанией, использующей ETS. Пользователи CTS, подключенные к ETS, получают CMC и push-уведомления с этого ETS.

СТЅ объединяют и обслуживают клиентские устройства в пределах организации, подключаются к ETS или RTS и выполняют роль посредника между клиентским устройством и ETS/RTS. CTS отвечает за функционирование корпоративного контура. При установленном ETS информационный обмен между корпоративными серверами происходит внутри предприятия, данные с CTS передаются на ETS, ETS осуществляет информационный обмен с внешним контуром (подробнее см. в документе «Руководство администратора. Том 2. Эксплуатация сервера CTS»).

Клиентское устройство может подключаться как к CTS, так и к ETS или RTS напрямую. Для каждого сервера пользователь регистрирует свой профиль. В зависимости от активного профиля пользователю доступны свои ресурсы в виде чатов, контактов и истории обмена сообщениями. Подключение клиента к CTS возможно после подключения к RTS или ETS. Все сообщения, переданные между корпоративными пользователями, хранятся на CTS и не доступны администраторам сервера.

Для обеспечения работы голосовых и видеовызовов используется отдельный сервер Media.

При числе пользователей 100 и более из сервера Media в отдельный сервер выделяется сервер Transcoding.

Для развертывания чат-ботов и SmartApp используется отдельный сервер (Bot Server).

Управление системой осуществляется с помощью веб-интерфейса администратора, который предоставляет возможности для настройки Express и контроля функционирования приложения.

## МЕХАНИЗМЫ ЗАЩИТЫ

Безопасность передачи конфиденциальных данных обеспечивается следующими защитными механизмами, реализуемыми СК «Express»:

- ролевой метод разграничения доступа;
- многоуровневый метод аутентификации и идентификации пользователей, в том числе с использованием дополнительных средств аутентификации;
- использование криптографических средств для защиты каналов связи за пределами контролируемой зоны;
- комплекс решений для резервного копирования и восстановления данных системы.

Реализованы дополнительные механизмы при работе в нестабильных сетях или в сетях с низким качеством:

- локальный доступ к данным на устройстве при отсутствии подключения к сети;
- доступ к локальным копиям ранее отправленных и полученных данных в случае отсутствия связи с сервером, в том числе:
  - просмотр локального списка контактов;
  - просмотр загруженного кэша истории чатов;
  - полнотекстовый поиск по истории переписки;
  - просмотр ранее принятых и отправленных файлов, копия которых содержится на данном клиентском устройстве.

#### доступные роли

Управление системой осуществляют сотрудники организации, обладающие правами администратора. Административные права системы назначаются иерархически.

Для безопасной и успешной эксплуатации при установке СК «Express» определяются следующие роли (табл. 1):

#### табл. 1

| Роль                          | Права                                                                                                    | Тип учетной записи         |
|-------------------------------|----------------------------------------------------------------------------------------------------|----------------------------|
| Администратор                 | <ul> <li>назначение ролей;</li> <li>просмотр журнала безопасности;</li> <li>управление чатами;</li> <li>управление учетными записями<br/>пользователей;</li> <li>подключение чат-ботов;</li> <li>управление настройками системы</li> </ul> | Внутренний<br>пользователь |
| Корпоративный<br>пользователь | <ul><li>отправка сообщений;</li><li>создание чата;</li></ul>                                                                                                    | Внутренний<br>пользователь |

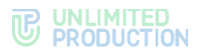

| Роль                                       | Права                                                                                          | Тип учетной записи         |  |
|--------------------------------------------|------------------------------------------------------------------------------------------------|----------------------------|--|
|                                            | <ul><li>просмотр адресной книги сервера;</li><li>подключение к чат-ботам</li></ul>             |                            |  |
| Региональный<br>пользователь               | <ul><li>отправка сообщений;</li><li>создание чата</li></ul>                                    | Внешний пользователь       |  |
| Администратор<br>безопасности <sup>1</sup> | <ul> <li>просмотр сообщений в консоли DLP;</li> <li>просмотр журналов в консоли DLP</li> </ul> | Внутренний<br>пользователь |  |

Конкретное назначение прав доступа администратора определяется политикой компании, использующей СК «Express».

Тип учетной записи зависит от положения сервера, на котором авторизован пользователь. Если в защитном контуре находится RTS, то региональный пользователь становится внутренним.

СК «Express» предусматривает создание администраторов с ограниченными правами для решения конкретных задач.

Задачи администраторов:

- установка и управление обновлениями общесистемного и прикладного ПО;
- настройка, поддержка в работоспособном состоянии и мониторинг работы серверного оборудования;
- управление резервным копированием и восстановление данных;
- централизованная настройка мобильного приложения;
- управление учетными записями пользователей.

На сервере CTS в рамках ролевой модели для отдельных групп пользователей администратор может устанавливать ограничения для пользователей на операции с вложениями:

- запрет на отправку/пересылку вложений в чаты;
- запрет на загрузки/просмотра вложений в чатах;
- запрет возможности переслать/поделиться/сохранить вложения в память устройства.

Вначале администратор в разделе «Группы пользователей» создает группы пользователей, на которые будут распространятся ограничения, а затем в разделе «Ролевая модель» – правила, которым будут подчиняться ограничения.

Ограничения могут быть установлены для конкретных пользователей или определенных групп в зависимости от принадлежности к серверу (подробнее см. в документе «Руководство администратора. Том 2. Эксплуатация сервера CTS»).

## УПРАВЛЕНИЕ КОНТАКТАМИ

Администратор управляет учетными записями пользователей (контактами). Он может:

• добавлять нового пользователя в корпоративный контур и контур предприятия, если настроена авторизация с помощью электронной почты;

<sup>&</sup>lt;sup>1</sup> только для пользователей сервера CTS (подробнее см. в документе «Руководство администратора. Том 2. Эксплуатация сервера CTS»)

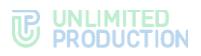

- управлять подключением пользователей к корпоративному контуру;
- подключать CTS/ETS к RTS;
- подключать CTS к ETS/RTS;
- устанавливать и настраивать трасты между CTS;
- удалять учетные записи пользователей на CTS, если настроена авторизация с помощью электронной почты;
- управлять учетными записями пользователей (создавать, редактировать, удалять) и управлять правами доступа администраторов.

Администратору доступны следующие способы для настройки регистрации/авторизации пользователей в системе:

- Active Directory (NTLM);
- E-mail;
- OpenID.

Администраторам сервера ETS доступна только настройка упрощенной авторизации пользователей по E-mail.

CK «Express» может функционировать совместно со службой каталогов Active Directory (далее — AD). Внесенные изменения в учетные записи пользователей в AD отражаются на соответствующих учетных записях в Express.

При использовании в качестве метода регистрации/авторизации OpenID CK «Express» использует интеграцию сервера CTS с KeyCloak. Служба каталога Keycloak представляет собой совокупность программных средств общего или специального назначения, которые обеспечивают управление созданием и использованием учетных записей пользователей.

Регистрация/авторизация пользователя в системе через электронную почту не требует дополнительной интеграции и обеспечивается собственными средствами Express.

# Глава 2

## ЭКСПЛУАТАЦИЯ СЕРВЕРА ПРЕДПРИЯТИЯ

В данной главе описаны основные разделы и процедуры работы в вебинтерфейсе администратора сервера предприятия (ETS).

АВТОРИЗАЦИЯ В ВЕБ-ИНТЕРФЕЙСЕ АДМИНИСТРАТОРА

Откроется окно авторизации (Рисунок 1):

### Для авторизации в веб-интерфейсе администратора:

1. В адресной строке браузера укажите адрес веб-интерфейса администратора https://ets\_host/admin.

| 4 | Логин  |  |
|---|--------|--|
|   | Пароль |  |
|   | Вход   |  |

#### Рисунок 1

- 2. Введите имя учетной записи и пароль в соответствующие поля.
- 3. Нажмите «Вход».

Авторизация будет осуществлена (Рисунок 2).

| eX        |              | Вы услешно вошли в систему Х |
|-----------|--------------|------------------------------|
| user_1@   | gserver.ru 😕 |                              |
| 🛔 Пользон | ватели       | Настройки активаций          |
| 🔲 Админи  | страторы     |                              |
| 🗐 Сервер  | ы            | IOS                          |
| 🚉 Внутрен | нние боты    |                              |
| 🚸 Версии  |              | Android                      |
| UI Alerts | 5            | Desktop                      |
| 💮 Контейн | неры         |                              |
| 🛡 Аудит   |              | Web                          |
| Стикера   | ы            |                              |
| Статист   | тика         | Соранить                     |
| 🚀 Статусь | M SMS        |                              |

Рисунок 2

**Для выхода из веб-интерфейса администратора** нажмите <sup>•</sup> в верхней левой части окна. Откроется окно авторизации с соответствующим сообщением (Рисунок 3).

| Вы успешно вышли 🗶 |                       |  |  |  |
|--------------------|-----------------------|--|--|--|
| 4                  | k.vederkina@server.ru |  |  |  |
|                    |                       |  |  |  |
| Вход               |                       |  |  |  |

Рисунок 3

## ОПИСАНИЕ ВЕБ-ИНТЕРФЕЙСА АДМИНИСТРАТОРА

В данном подразделе описывается веб-интерфейс администратора на примере интерфейса раздела «Пользователи» (Рисунок 4).

| e Ynre (1)                         | (3)  |                        |            |              |       |
|------------------------------------|------|------------------------|------------|--------------|-------|
| user_1@server.ru 🕒                 | Поль | зователи               |            | имя, контакт | поиск |
|                                    | )    |                        |            |              |       |
| Администраторы                     | (4)  |                        | Телефон    | Активен      | тип   |
| Серверы                            |      | k.vederkina@server.ru  | 79*****01  | Taise        | user  |
| 🌲 Внутренние боты                  | 0    | User_2                 | 7902       | false        | user  |
| <> Версии                          | 0    | v.zelentsova@server.ru | 79******03 | true         | user  |
| UI Alerts                          | 0    | l.babenko@server.ru    | 79******04 | true         | user  |
| 🚫 Контейнеры                       | 0    | User_5                 | 79******05 | false        | user  |
| 🛡 Аудит                            | 0    | i.sinitsyn@server.ru   | 79*****06  | false        | user  |
| 🗆 Стикеры                          | 0    | User_7                 | 79*****07  | false        | user  |
| ан Статистика                      | n    | m.isaksson@server.ru   | 79******08 | false        | user  |
| 🖗 статусы SMS                      | 0    | User_9                 | 79*****09  | false        | user  |
| Настройки                          | 0    | User_10                | 79*****10  | false        | user  |
| Аутентификация<br>администраторов  | 0    | User_11                | 79*****11  | false        | user  |
| Пастройки аудита                   | 0    | User_12                | 79*****12  | true         | user  |
| 🔲 Глобальный Чат                   | n    | User_13                |            | false        | user  |
| Глобальные боты                    | 0    | User_14                | 79******13 | true         | user  |
| Push Service                       | Ö    | User_15                |            | true         | user  |
| File Service                       | ŏ    | User 16                | 79*****14  | true         | user  |
| Сервер                             | ŏ    | User 17                |            | true         | user  |
| Контакты                           | ŏ    | User_18                | 79*****15  | true         | user  |
| поддержки                          | õ    | User_19                |            | false        | user  |
| регистрации                        | Ö    | User_20                |            | true         | user  |
| Активации                          | ň    | User_21                |            | false        | user  |
| 🖾 Адаптеры                         | ň    | -<br>Liser 22          | 79*****16  | true         | usar  |
| 🔤 Маски                            |      | Liese 22               | 10         | u ue         | 6.7C1 |
| 🔤 Безопасность                     |      | usalizo                |            | Taise        | user  |
| 🔤 Калча                            | 0    | User_24                | 79*****17  | true         | user  |
| Упрощенное<br>подключение по email | 0    | User_25                |            | true         | user  |

Рисунок 4

Интерфейс веб-интерфейса администратора состоит из следующих блоков:

- 1. Логин текущего пользователя и кнопка выхода в верхнем левом углу.
- 2. Меню для навигации по разделам консоли администратора, расположенное в левой части окна.
- 3. Шапка окна. Содержит название текущего раздела (пункта меню), а также может содержать элементы управления и строку поиска.
- 4. Рабочая область, занимающая основную область окна.

В разделах, предназначенных для хранения и обработки большого количества данных, рабочая область представлена в виде таблице.

**Для сортировки данных в прямом и обратном порядке** пользуйтесь кнопками ~ и ~ в заголовке колонки.

**Для поиска данных** введите соответствующее значение полностью или частично в строке поиска в верхнем правом углу окна и нажмите «Поиск».

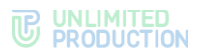

Меню состоит из пунктов, позволяющих системному администратору выполнять операции, которые перечислены в таблице ниже (табл. 2).

|    | 6  | _  | - |
|----|----|----|---|
| та | ΟЛ | 7. | 2 |

| Раздел<br>документа                                              | Пункт меню                                     | Назначение                                                                                                    | Описание<br>в документе |
|------------------------------------------------------------------|------------------------------------------------|----------------------------------------------------------------------------------------------------|-------------------------|
| Управление                                                       | Серверы                                        | Просмотр и настройка подключений CTS                                                                                                    | стр. 16                 |
| серверами                                                        | Сервер                                         | <ul> <li>настройка внешнего вида<br/>приложения;</li> <li>настройка TLS- сертификатов;</li> <li>просмотр идентификатора текущего<br/>ETS и RTS, к которому он подключен;</li> <li>просмотр версий установленных<br/>сервисов</li> </ul> | стр. 21                 |
|                                                                  | Версии                                         | Просмотр имен подключенных CTS и их<br>версий                                                                                                    | стр. 23                 |
| Управление<br>учетными<br>записями<br>пользователей              | Пользователи                                   | Просмотр информации об учетных<br>записях                                                                                                    | стр. 25                 |
| Аутентификация<br>и авторизация<br>пользователя                  | E-mail                                         | Настройка SMTP-сервера и электронной<br>почты, с которой отправляются письма<br>с сервера получателям                                                                                                    | стр. 24                 |
|                                                                  | Статусы SMS                                    | Просмотр информации об СМС-кодах,<br>которые использовались<br>для аутентификации пользователей<br>в системе                                                                                                    | стр. 29                 |
|                                                                  | Упрощенное<br>подключение<br>по email          | Привязка доменов и адрес электронной<br>почты корпоративных пользователей<br>к определенным CTS                                                                                                    | стр. 29                 |
| Оповещение                                                       | SMS                                            | Настройка текста СМС-сообщения                                                                                                    | стр. 31                 |
| пользователей                                                    | Адаптеры                                       | Выбор провайдера мобильной связи                                                                                                    | стр. 32                 |
|                                                                  | Маски                                          | Маска провайдера                                                                                                    | стр. 32                 |
|                                                                  | Безопасность                                   | Настройка параметров безопасности                                                                                                    | стр. 34                 |
|                                                                  | Капча                                          | Дополнительная проверка пользователя при входе в приложение                                                                                                    | стр. 35                 |
|                                                                  | UI Alerts                                      | Настройка оповещений пользователей<br>об обновлениях                                                                                                    | стр. 36                 |
|                                                                  | Push Service                                   | Настройка push-уведомлений                                                                                                    | стр. 36                 |
| Настройка<br>времени<br>активности<br>пользовательской<br>сессии | Активации                                      | Настройка времени активности<br>пользовательской сессии                                                                                                    | стр. 44                 |
| Управление<br>учетными<br>записями                               | Администраторы                                 | Просмотр информации об<br>администраторах и группах<br>администраторов                                                                                                    | стр. 45                 |
| администраторов                                                  |                                                | Создание учетных записей администраторов                                                                                                    | стр. 46                 |
|                                                                  |                                                | Настройка учетных записей<br>администраторов                                                                                                    | стр. 47                 |
|                                                                  |                                                | Создание, удаление, настройка групп администраторов                                                                                                    | стр. 55                 |
|                                                                  | Настройка<br>аутентификации<br>администраторов | Настройка подключения администраторов из Active Directory                                                                                                    | стр. 47                 |
| Глобальный чат                                                   | Глобальный чат                                 | <ul> <li>включение и отключение глобального<br/>чата;</li> <li>настройка параметров глобального<br/>чата</li> </ul>                                                                                                    | стр. 55                 |

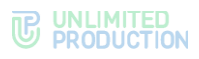

| Раздел<br>документа                | Пункт меню       | Назначение                                                                                                    | Описание<br>в документе |
|------------------------------------|------------------|----------------------------------------------------------------------------------------------------|-------------------------|
| Управление<br>ботами               | Внутренние боты  | <ul> <li>изменение и настройка внутренних<br/>ботов;</li> <li>добавление администратора для<br/>ботов</li> </ul>                                                                                                    | стр. 56                 |
|                                    | Глобальные боты  | <ul> <li>добавление глобальных ботов<br/>в глобальный чат;</li> <li>удаление глобальных ботов<br/>из глобального чата</li> </ul>                                                                                     | стр. 58                 |
| Управление<br>сервисом файлов      | File Service     | <ul><li>настройка сроков хранения и<br/>удаления файлов;</li><li>проксирование</li></ul>                                                                                                    | стр. 58                 |
| Журналы                            | Контейнеры       | Просмотр списка и журналов docker-<br>контейнеров                                                                                                    | стр. 60                 |
|                                    | Настройки аудита | <ul> <li>активация и дезактивация<br/>отслеживания пользовательских<br/>подключений;</li> <li>настройка отправки информации<br/>о событиях безопасности в SIEM той<br/>ИС, в которую Express встраивается</li> </ul> | стр. 61                 |
|                                    | Аудит            | Аудит действий администраторов и пользователей                                                                                                    | стр. 63                 |
| Статистика<br>работы<br>приложения | Статистика       | Просмотр статистики работы приложения                                                                                                    | стр. 66                 |
| Управление<br>стикерами            | Стикеры          | <ul> <li>просмотр наборов стикеров и их<br/>элементов;</li> <li>добавление и удаление наборов<br/>стикеров и их элементов;</li> <li>настройка наборов стикеров</li> </ul>                                            | стр. 70                 |

## УПРАВЛЕНИЕ СЕРВЕРАМИ

В разделе описываются следующие пункты меню веб-интерфейса администратора:

- «Серверы»;
- «Сервер»;
- «Управление контактами поддержки»;
- «Версии»;
- «Подключение SMTP-сервера».

В разделе «Серверы» представлена информация об RTS, к которому подключен данный ETS, и CTS, подключенных к данному ETS (Рисунок 5 и Рисунок 6). Раздел «Серверы» позволяет создавать, редактировать и удалять подключения к серверу CTS, а также просматривать информацию о серверах, с которыми установлено подключение и интерактивную графическую схему маршрутизации подключений.

В разделе «Сервер» представлена информация о ETS-сервере и параметры настройки его работы.

В разделе «Управление контактами поддержки» настраиваются способы, которыми пользователь может связаться с клиентской поддержкой Express, а также загрузки файла с часто задаваемыми вопросами на устройство пользователя.

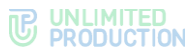

В разделе «Версии» представлена информация о всех подключенных к серверу ETS серверах CTS и версии установленных на них микросервисов.

В разделе «Подключение SMTP-сервера» представлена информация о процедуре подключения SMTP-сервера, необходимой для авторизации пользователя с помощью электронной почты.

#### СЕРВЕРЫ

По умолчанию раздел открывается на вкладке «RTS». В ней содержится информация о подключении данного ETS к RTS/CTS (Рисунок 5).

| RTS  | ETS Trusts                                                                                                    | CTS           | Graph             |                     |                  |           |                                                            |           |
|------|----------------------------------------------------------------------------------------------------|---------------|-------------------|---------------------|------------------|-----------|------------------------------------------------------------|-----------|
| RTS  | S                                                                                                    |               |                   |                     |                  |           |                                                            |           |
|      |                                                                                                    |               |                   |                     |                  |           |                                                            |           |
|      | Имя                                                                                                    | Адрес         |                   | ID сервера          |                  |           |                                                            |           |
| ٠    | RTS                                                                                                    | rts1.server.r | u                 | juskidf5-c4215-6    | wims-a892-4521   | 8ei346q2  |                                                            |           |
| 1    |                                                                                                    |               |                   |                     |                  |           |                                                            |           |
|      |                                                                                                    |               |                   |                     |                  |           |                                                            |           |
| исун | нок 5                                                                                                    |               |                   |                     |                  |           |                                                            |           |
| RTS  | ETS Trusts                                                                                                    | CTS           | Graph             |                     |                  |           |                                                            |           |
| СТЯ  | 6                                                                                                    |               |                   |                     |                  |           | іd, хост, кем добавлено поиск                              | • Создать |
|      | Имя                                                                                                    | Но            | st                | ID сервера          | Кем<br>добавлено | Клиент    | Статус                                                     |           |
| •    | ets1                                                                                                    | ets           | 1.server.ru       | e07ea040-08a5-522c- |                  | none      | enabled                                                    | 1         |
|      |                                                                                                    |               |                   | aec6-aa419b4ba9c9   |                  |           |                                                            | •         |
|      | Токен для при                                                                                                    | ема подклк    | очения от удаленн | ого сервера         |                  | Токен для | я подключения к удаленному серверу                         |           |
|      | ZsIJUIXrGdoXphebOY0VMrTswaNnMbLEuTdgf7AM3RBmZlqEzhqdBbwXecdRZsIJUIXrGdo<br>XphebOY0VMrTswaNnMbLEuTdgf7AM3RBmZlqEzhqdBbwXecdRZsIJUIXrGdoXphebOY0V<br>MrTswaNnMbLEuTdgf7AM3RBmZlqEzhqdBbwXecdRZsIJUIXrGdoXphebOY0VMrTswaNnMb<br>LEuTdgf7AM3RBmZlqEzhqdBbwXecdRZsIJUIXrGdoXphebOY0VMrTswaNnMb<br>LEuTdgf7AM3RBmZlqEzhqdBbwXecdR                                                                                                    |               |                   |                     |                  |           | 6ZbINCRJ<br>JGIuAlry6<br>7MmZ5pJ<br>rspLZB117<br>MLYyi7Lvs |           |
|      |                                                                                                    |               |                   |                     |                  |           |                                                            |           |
| •    | cts1                                                                                                    | cts           | 1.server.ru       | 7344c7b7-b2cd-5996- |                  |           | enabled                                                    | 1         |
|      |                                                                                                    |               |                   | b590-0652a8643856   |                  |           |                                                            | ۰         |
|      | Токен для при                                                                                                    | ема подклк    | очения от удаленн | ого сервера         |                  | Токен для | я подключения к удаленному серверу                         |           |
|      | eRIBArKGlaikUMxJIOgKYyOrAdhFgloi7CPwWp8asdidQJP8qVFekkwNqEixeRiBArKGlaikUM<br>xJIOgKYyOrAdhFgloi7CPwWp8asdidQJP8qVFekkwNqEixeRIBArKGlaikUMxJIOgKYyOrAdhFgloi7CPwWp8asdidQJP8qVFekkwNqEixeRIBArKGlaikUMxJIOgKYYOrAdhFgloi7CPwWp8asdidQJP8qVFekkwNqEixeRIBArKGlaikUMxJIOgKYWp7DWFFI |               |                   |                     |                  |           | XAmDMZ<br>/mtxWNk7<br>8sIWOpG<br>rmVPjLT<br>RvGHtWh        |           |
|      |                                                                                                    |               |                   |                     |                  |           |                                                            |           |

#### Рисунок 6

Для аутентификации при подключении серверы используют токены. Под токеном понимается последовательность символов, которая позволяет точно идентифицировать объект и определить уровень его привилегий. Он генерируется системой при создании траст-соединений и привязывается к конкретному соединению.

**Примечание.** Токены для подключения к ETS предоставляются компанией разработчиком и вносятся в установочный файл Settings при установке сервера.

Администратору доступны следующие операции:

- подключение CTS-сервера к серверу ETS;
- редактирование подключений к серверу CTS;

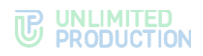

- удаление подключений к серверу CTS;
- просмотр информации о RTS/CTS-серверах, с которыми установлено подключение;
- просмотр интерактивной графической схемы маршрутизации подключений.

## ПОДКЛЮЧЕНИЕ К КОРПОРАТИВНОМУ СЕРВЕРУ

## Для подключения CTS:

- 1. В разделе «Серверы» откройте закладку «СТЅ».
- 2. Нажмите «Создать» в правом верхнем углу в секции «CTS».

Откроется окно (Рисунок 7):

| ID  ID  ID  ID  ID  ID  ID  ID  ID  ID                                                                                                    | Создать cts                                | 🔳 Назад к списку |
|----------------------------------------------------------------------------------------------------|--------------------------------------------|------------------|
| Имя         Ноst         Покен для приема подключения от удаленного сервера         Токен для подключения к удаленному серверу         Токен для подключения к удаленному серверу         Покен для подключения к удаленному серверу         Кличнт         Статус         Включено       •         Клиент         Кто установил         Контакт на стороне еХргезs         Партнер         Ссылка на документацию         Ссылка на документацию         Ссылка на конфиг         Описание проблем и их решений         Примечание         Позволять отправлять письма от этого CTS                                           | ID                                         |                  |
| Имя         Нost                                                                                                    |                                            |                  |
| Ноst         Токен для приема подключения от удаленного сервера         Покен для подключения к удаленному серверу         Покен для подключения к удаленному серверу         Партиер         Партиер         Ответственный за обновления         скратез         Сылка на документацию         Ссылка на документацию         Описание проблем и их решений         Примечание         Позволять отправлять письма от этого СТS                                                                                                    | Имя                                        |                  |
| Host         Токен для приема подключения от удаленного сервера                                                                                                    |                                            |                  |
| Токен для приема подключения от удаленного сервера         Покен для подключения к удаленному серверу         Покен для подключения к удаленному серверу         Покен для подключения к удаленному серверу         Покен для подключения к удаленному серверу         Партиер         Партнер         Ссылка на документацию         Ссылка на конфиг         Описание проблем и их решений         Примечание         Позволять отправлять письма от этого СТS                                                                                                    | Host                                       |                  |
| Токен для приема подключения от удаленного сервера  Токен для подключения к удаленному серверу  RTS ID  RTS ID  KTT ID  KTO U  KЛИЧНТ  KTO U  KTO YOTAHOBUN  KTO YOTAHOBUN  KOHTAKT HA CTOPOHE EXPRESS  COLONKA HA CTOPOHE КЛИЕНТА  COLONKA НА КОНФИГ  COLONKA НА КОНФИГ |                                            |                  |
| Токен для подключения к удаленному серверу         Партиер         Статус         Включено       ✓         Клиент         Клиент         Контакт на стороне еХргезз         Партнер         Сълка на документацию         Ссылка на конфиг         Описание проблем и их решений         Партмер         Партмер         Партмер         Партмер         Партмер         Партмер         Партмер         Партмер         Партмер         Примечание         Примечание         Позволять отправлять письма от этого СТЅ                                                                                                    | Токен для приема подключения от удаленного | сервера          |
| Токен для подключения к удаленному серверу                                                                                                    |                                            |                  |
| RTS ID         Статус         Включено         У         Клиент                                                                                                    | токен для подключения к удаленному серверу |                  |
| Статус<br>Включено •<br>Клиент<br>Клиент<br>Кто установил<br>Контакт на стороне eXpress<br>Контакт на стороне клиента<br>Партнер<br>Партнер<br>Сълка на документацию<br>Ссылка на документацию<br>Ссылка на конфиг<br>Соцлка на конфиг<br>Партиена проблем и их решений<br>Примечание<br>Позволять отправлять письма от этого СТS                                                                                                    | RTSID                                      |                  |
| Статус Включено Клиент Клиент Клиент Кто установил Контакт на стороне еХргезз Контакт на стороне клиента Партнер Социтка на конфикт Ссылка на документацию Ссылка на конфиг Партнер Партнер Партнер Партнер Социта на конфикт Партнацию Социта на конфикт Партнер Партнер                                                                                                    |                                            |                  |
| Включено          Клиент                                                                                                    | Статус                                     |                  |
| Клиент Клиент Клиент Кто установил Кто установил Контакт на стороне eXpress Контакт на стороне клиента Контакт на стороне клиента Партнер ССЫЛКа на собновления ССЫЛКа на документацию ССЫЛКа на конфиг ССЫЛКа на конфиг Примечание Примечание Позволять отправлять письма от этого СТS                                                                                                    | Включено                                   | ~                |
| Кто установил Кто установил Контакт на стороне еХргезs Контакт на стороне клиента Партнер Стветственный за обновления еХргезs Ссылка на документацию Ссылка на конфиг Ссылка на конфиг Пиримечание Примечание Позволять отправлять письма от этого СТS                                                                                                    | Клиент                                     |                  |
| Кто установил  Контакт на стороне еХргезз  Контакт на стороне клиента  Контакт на стороне клиента  Контакт на стороне клиента  Социание проблем и их решений  Примечание  Позволять отправлять письма от этого СТS                                                                                                    |                                            |                  |
| Контакт на стороне еХргезз Контакт на стороне клиента Контакт на стороне клиента Партнер Социтка на собновления Ссылка на документацию Ссылка на конфиг Ссылка на конфиг Примечание Примечание Позволять отправлять письма от этого СТS                                                                                                    | Кто установил                              |                  |
| Контакт на стороне «Хргезз<br>Контакт на стороне клиента<br>Партнер<br>Ответственный за обновления<br>еХргезз<br>Ссылка на документацию<br>Ссылка на документацию<br>Ссылка на конфиг<br>Описание проблем и их решений<br>Примечание<br>Позволять отправлять письма от этого СТS                                                                                                    |                                            |                  |
| Контакт на стороне клиента  Партнер  Соблика на документацию  Соблика на конфиг  Пилеание проблем и их решений  Примечание  Позволять отправлять письма от этого СТS                                                                                                    | Контакт на стороне eXpress                 |                  |
| Партнер         Ответственный за обновления         еХргезс         Ссылка на документацию         Ссылка на конфиг         Описание проблем и их решений         Примечание         Позволять отправлять письма от этого СТS                                                                                                    |                                            |                  |
| Партнер Ответственный за обновления eXpress ✓ Ссылка на документацию Ссылка на конфиг Описание проблем и их решений Примечание Примечание Опозволять отправлять письма от этого СТS                                                                                                    |                                            |                  |
|                                                                                                    | Партнер                                    |                  |
| Ответственный за обновления  eXpress  Cсылка на документацию  Cсылка на конфиг  Cсылка на конфиг  Примечание  Примечание  Позволять отправлять письма от этого CTS                                                                                                    |                                            |                  |
|                                                                                                    | Ответственный за обновления                |                  |
| Ссылка на документацию Ссылка на конфиг Описание проблем и их решений Примечание Позволять отправлять письма от этого CTS                                                                                                    | eXpress                                    | ~                |
| Ссылка на конфиг Описание проблем и их решений Примечание Позволять отправлять письма от этого CTS                                                                                                    | Ссылка на документацию                     |                  |
| Ссылка на конфиг Описание проблем и их решений Примечание Позволять отправлять письма от этого CTS Осторият                                                                                                    |                                            |                  |
| Описание проблем и их решений Примечание Позволять отправлять письма от этого CTS                                                                                                    | Ссылка на конфиг                           |                  |
| Описание проблем и их решении Примечание Примечание Позволять отправлять письма от этого CTS                                                                                                    |                                            |                  |
| Примечание Позволять отправлять письма от этого CTS                                                                                                    | описание проблем и их решений              |                  |
| Примечание Позволять отправлять письма от этого CTS                                                                                                    |                                            | li               |
| Позволять отправлять письма от этого CTS                                                                                                    | Примечание                                 |                  |
| Позволять отправлять письма от этого CTS                                                                                                    |                                            |                  |
| Covpours                                                                                                    | Позволять отправлять письма от этого CTS   | 13               |
| Сохранить                                                                                                    | Сохранить                                  |                  |

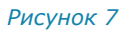

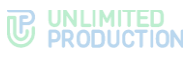

В открывшемся окне содержится следующая информация (табл. 3):

| табл. З                                        |                                                                                                    |  |  |
|------------------------------------------------|----------------------------------------------------------------------------------------------------|--|--|
| Параметр                                       | Описание                                                                                                    |  |  |
| ID                                             | Идентификатор сервера, с которым будет установлено<br>подключение (идентификатор СТЅ хранится в разделе<br>«Сервер» административной консоли этого СТЅ) |  |  |
| Имя                                            | Краткое обозначение для создаваемого канала связи                                                                                                    |  |  |
| Host                                           | Реальный адрес подключения к серверу (URL), который будет отображаться в клиентском приложении                                                          |  |  |
| Токен для подключения<br>от удаленного сервера | Токен для приема подключения                                                                                                    |  |  |
| Токен для подключения к удаленному серверу     | Токен для подключения                                                                                                    |  |  |
| Статус                                         | Статус подключения:<br>• «включено»;<br>• «выключено»                                                                                                   |  |  |
| Клиент                                         | Соответствующие данные                                                                                                    |  |  |
| Кто установил                                  | Соответствующие данные                                                                                                    |  |  |
| Контакт на стороне<br>eXpress                  | Соответствующие данные                                                                                                    |  |  |
| Контакт на стороне<br>клиента                  | Соответствующие данные                                                                                                    |  |  |
| Партнер                                        | Соответствующие данные                                                                                                    |  |  |
| Ссылка на<br>документацию                      | Соответствующие данные                                                                                                    |  |  |
| Ссылка на конфиг                               | Соответствующие данные                                                                                                    |  |  |
| Описание проблем и их<br>решений               | Соответствующие данные                                                                                                    |  |  |
| Ответственный<br>за обновления                 | <ul> <li>«eXpress»;</li> <li>«Клиент»;</li> <li>«Партнер»</li> </ul>                                                                                    |  |  |
| Позволять отправлять<br>письма с этого CTS     | Подключите опцию (если подключаете CTS)                                                                                                    |  |  |

#### 3. Нажмите «Сохранить».

**Для редактирования подключения** нажмите *к* и внесите изменения в открывшемся окне.

Для удаления подключения нажмите 🛍 .

## ПРОСМОТР ИНФОРМАЦИИ О СЕРВЕРЕ

**Для просмотра информации о сервере, с которым установлено подключение**, выберите нужную вкладку и сервер в столбце «Имя». Откроется окно (Рисунок 8):

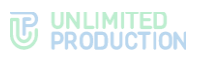

| ects3d 🖋 Радактировать 🛍 Удалить                                                                                                    | Информация для интеграторов                                                                                                    |
|----------------------------------------------------------------------------------------------------|----------------------------------------------------------------------------------------------------|
| ID: e08eb789-09d5-633o-ert6-ss417mn9p9<br>Вид: cts<br>Host: ets3d.server.ru<br>Позволять отправлять письма от этого CTS: false<br>Доступен: 2022-12-19 08:03:10<br>Дата создания: 2021-03-09 01:17:51<br>Дата обновления: 2021-03-09 15:35:26 | ccs_host: ets3d.server.ru<br>cts_id: e08eb789-09d5-633c-ert6-ss417mn9p9<br>rts_id: 8b18e089-67d5-6781-7j5t6-44m17fg99<br>rts_host:<br>rts_token: U89uyhnrghsboi8e5-098YNFIPO8yn+kje0w=yhlmb479Wxgr9Ujbbh<br>JNCIPDA+fJpph GNRWAT2309TUN Frforghn-bsg.jbgn poisjd[pr= s<br>0iregriv-03timbvug9y-9C3]-800ub087yrft[dsVip4ytb-pi]g[loib ajgpiob<br>ngjpaoiuds[fgn bias[gb7tvo97V98Y8VTGO98UP09U-NW0 R9TUS[P<br>dty]gty[2307/bhipoylfBOhB573W[RT9Urft]y0EIRTY09Jnyulfvyrtfgoiuhitr8y-0<br>7b7ygo9b8yb96tb\+hjviuviytfvoy |
| BdfWNLM;VKELIU305Tfjdgpnwei32987yhnrvciugfov8cjfpwlug2qVERA           OGEBGILhigfjnhfnmhgm=vnlwprt97y0b3rvoehryagobiUBI7YBHOIYtvo                                                                                                    | Копировать                                                                                                    |
| Копировать                                                                                                    |                                                                                                    |
| Токен для приема подключения от удаленного сервера                                                                                                    | Peers                                                                                                    |
| BdfWNLM;VKELIU305Tfjdgpnwei32987yhnrvciugfov8cjfpwiug2qVERA<br>OGEBGILhjgfjnhfmhgm=vniwprt97y0b3rvoehryagobiUBI7YBHOIYtvo                                                                                                    |                                                                                                    |
| Копировать                                                                                                    | 144.818.100.40:69751                                                                                                    |
| Server info                                                                                                    |                                                                                                    |
| Статус:                                                                                                    |                                                                                                    |
| Клиент:                                                                                                    |                                                                                                    |
| Кто установил:                                                                                                    |                                                                                                    |
| Контакт на стороне eXpress:                                                                                                    |                                                                                                    |
| Контакт на стороне клиента:                                                                                                    |                                                                                                    |
| Партнер:                                                                                                    |                                                                                                    |
| Ответственный за обновления:                                                                                                    |                                                                                                    |
| Ссылка на документацию:                                                                                                    |                                                                                                    |
| Ссылка на конфиг:                                                                                                    |                                                                                                    |
| Описание проблем и их решений:                                                                                                    |                                                                                                    |
| Примечание:                                                                                                    |                                                                                                    |
| Дата обновления:                                                                                                    |                                                                                                    |

#### Рисунок 8

В секции «Информация для интеграторов» отображены данные, необходимые для интеграции сервера.

В секции «Peers» отображены IP-адреса серверов, подключенных к данному серверу.

## ГРАФИЧЕСКАЯ СХЕМА МАРШРУТИЗАЦИИ ПОДКЛЮЧЕНИЙ

На данной вкладке администратору доступны следующие операции:

- просмотр графической схемы маршрутизации подключений;
- просмотр информации о конкретном сервере.

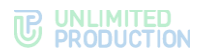

**Для просмотра графической схемы маршрутизации подключений** откройте вкладку «Graph» (Рисунок 9):

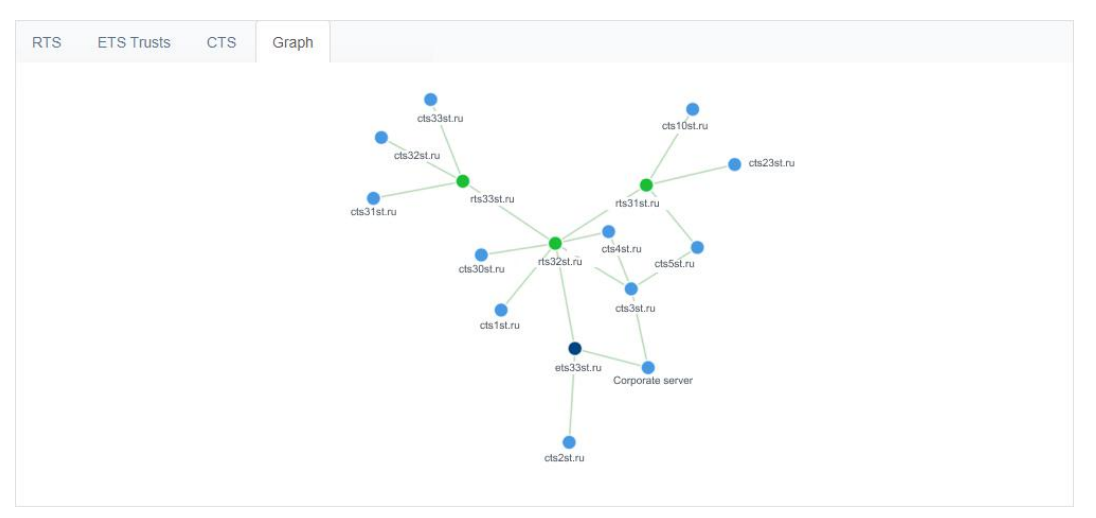

#### Рисунок 9

Серверы обозначены на схеме цветными кругами, в зависимости от типа:

- RTS зеленым;
- ETS фиолетовым;
- CTS синими.

Для удобства просмотра элементы схемы можно перетаскивать с помощью левой кнопки мыши.

## Для просмотра информации о конкретном сервере на схеме:

- 1. На вкладке «Graph» нажмите на круг, которым обозначен нужный сервер.
  - В правом верхнем углу экрана отобразится адрес выбранного сервера и количество чатов, созданных на нем (Рисунок 10).

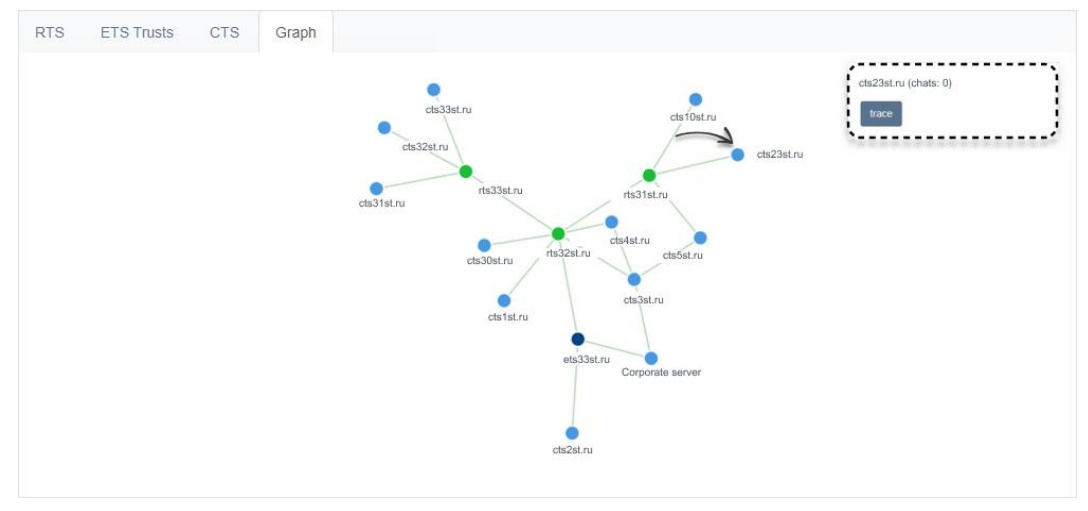

#### Рисунок 10

2. Нажмите на название сервера в правом верхнем углу экрана.

Откроется окно с информацией об RTS/CTS, через который происходит обмен данными с текущим сервером (Рисунок 11 и Рисунок 8).

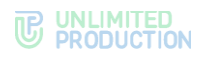

| RTS  | TS ETS Trusts CTS Graph |                |                                        |  |  |  |  |  |
|------|-------------------------|----------------|----------------------------------------|--|--|--|--|--|
| R    | ſS                      |                |                                        |  |  |  |  |  |
|      | Имя                     | Адрес          | ID сервера                             |  |  |  |  |  |
| •    | RTS                     | rts1.server.ru | juskidf5-c4215-6wims-a892-45218ei346q2 |  |  |  |  |  |
| 1    |                         |                |                                        |  |  |  |  |  |
| Рису | инок 11                 |                |                                        |  |  |  |  |  |

## CEPBEP

Раздел «Сервер» состоит из нескольких секций, в которых представлена информация о данном ETS-сервере (Рисунок 12), а также параметры настройки его работы.

| Настройки сервера                                                                   | RTS ID                                               | Версии сервисов           |
|-------------------------------------------------------------------------------------|------------------------------------------------------|---------------------------|
|                                                                                     | aal1497(-0x3-4485-ac91-3048ca12x59;                  | admin 3.5.5               |
|                                                                                     |                                                      | authentication 3.5.2      |
|                                                                                     | ETS ID                                               | email_notifications 3.5.2 |
|                                                                                     | 3x17x005-02x4-5154-805x-077c84c8fx75                 | kdc 3.5.2                 |
| COMPANY<br>TAOLINE DOES HERE                                                        |                                                      | messaging 3.5.2           |
| Аватар Очистить                                                                     | TLS сертификат трастов                               | phonebook 3.5.2           |
| Выберите файл Файл не выбран                                                        |                                                      | file_service 3.5.2        |
| Выберите файл Файл не выбран                                                        | Сертификат Сертификат не<br>Выберите файл установлен | push_service 3.5.2        |
| Mobile dark background Очистить Выберите файл Файл не выбран                        | Ключ                                                 | settings 3.5.2            |
| Web background Очистить                                                             | Сохранить                                            | sms_service 3.5.2         |
| Выберите файл Файл не выбран                                                        |                                                      | trusts 3.5.4              |
| Web dark background         Очистить           Выберите файл         Файл не выбран | Информация об администраторе                         | voex 3.5.3                |
| Web high resolution background Очистить                                             |                                                      |                           |
| Выберите файл Файл не выбран                                                        | Полное имя                                           | metrics_service 3.5.4     |
| Очистить<br>Web dark high resolution background                                     | Телефон                                              |                           |
| Выберите файл Файл не выбран                                                        |                                                      |                           |
| Скрыть имя сервера                                                                  | Адрес                                                |                           |
| Сохранить                                                                           |                                                      |                           |
|                                                                                     | Электронная почта (через запятую)                    |                           |
|                                                                                     | Сохранить                                            |                           |

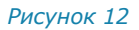

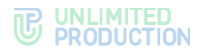

Администратору доступны следующие операции:

- настройка отображения информации о сервере и загрузка фонов приложения на устройствах пользователя;
- просмотр информации об идентификаторах сервера ETS;
- настройка параметров применения TLS-протокола в трастовых соединениях;
- внесение контактных данных администратора;
- просмотр перечня сервисов, которые установлены на ETS-сервере, и их версий.

## НАСТРОЙКИ СЕРВЕРА

В секции «Настройки сервера» администратор задает корпоративный стиль и обои в чатах:

- аватар ETS;
- фон мобильного приложения;
- фон веб-приложения;
- темный фон веб-приложения;
- фон веб-приложения с высоким разрешением;
- темный фон веб-приложения с высоким разрешением,

а также настраивает отображение/скрытие имени сервера, поставив/убрав отметку в поле «Скрыть имя сервера».

**Примечание.** Для фона должно использоваться растровое квадратное бесшовное изображение с разрешением 600х600 рх до 50 Кб.

**Для сохранения настроек** нажмите «Сохранить».

## RTS ID IN ETS ID

В секциях «RTS ID» и «ETS ID» показаны идентификаторы ETS, на котором открыт веб-интерфейс администратора и RTS, к которому подключен ETS. Идентификатор используется при настройке трастовых (доверенных) серверов для передачи данных между CTS и ETS и другими сервисами, входящими в их контур (подробнее о трастах и настройке их подключения см. в документе «Руководство администратора. Том 2. Эксплуатация сервера CTS»).

## TLS CEPTИФИКАТ TPACTOB

В секции «TLS сертификат трастов» вводятся данные для применения TLSпротокола в трастовых соединениях.

#### Для ввода данных:

- 1. Загрузите файлы с информацией о сертификате и ключе в соответствующие поля секции «TLS-сертификат трастов».
- 2. Нажмите «Сохранить».

**Примечание.** Допускается применение TLS-сертификата, использованного на этапе установки сервера.

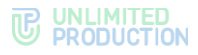

#### ИНФОРМАЦИЯ ОБ АДМИНИСТРАТОРЕ

В секции «Информация об администраторе» укажите данные администратора.

Эта информация отображается в пользовательских приложениях при возникновении ошибки во время регистрации.

#### ВЕРСИИ СЕРВИСОВ

В секции «Версии сервисов» представлен перечень сервисов, которые установлены на ETS, и их версии.

#### УПРАВЛЕНИЕ КОНТАКТАМИ ПОДДЕРЖКИ

В разделе настраиваются способы, которыми пользователь может связаться с клиентской поддержкой Express, а также загрузки файла с часто задаваемыми вопросами на устройство пользователя.

#### Для настройки контактов поддержки:

- 1. Установите/снимите отметку в поле «Отображать контакты поддержки Express».
- 2. Заполните поля формы (Рисунок 13).

| Контакты поддержки                      |                |
|-----------------------------------------|----------------|
| 🗌 Отображать контакты поддержки eXpress |                |
| Название приложения                     |                |
|                                         |                |
| Phone                                   |                |
|                                         |                |
| Email                                   |                |
|                                         |                |
| Telegram                                |                |
|                                         |                |
| Whatsapp                                |                |
|                                         |                |
| Сохранить                               |                |
| Часто задаваемые вопросы RU             | Посмотреть FAG |
| Выберите файл Файл не выбран            |                |
| Часто задаваемые вопросы ЕМ             | Посмотреть FAG |
| Выберите файл Файл не выбран            |                |
| Сохранить                               |                |

#### Рисунок 13

3. Нажмите «Сохранить».

### Для загрузки файла с инструкциями:

- 1. Нажмите «Выберите файл» (на русском или английском языке).
- 2. Выберите файл в формате .html из файловой системы.
- 3. Нажмите «Сохранить».

Для просмотра текста инструкции нажмите «Посмотреть FAQ».

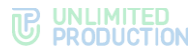

### ВЕРСИИ

В разделе «Версии» перечислены все подключенные к серверу ETS серверы CTS и версии установленных на них микросервисов. В процессе устаревания версий их цвет будет сменяться с зеленого на красный (Рисунок 14).

| Имя                  | 3.5.3 Inte      | 3.5.5<br>Grafi  | 3.5.2<br>4000   | 3.5.2 \ I       | 3.5.2<br>Otifi  | 3.5.7 Sag       | 3.5.2           | 3.5.2 Ser<br>004 | 3.5.2<br>Vice   | scher           | 3.5.4           | 400+<br>3.5.3   | 3.5.4           | 3.5.2 Serv.     |
|----------------------|-----------------|-----------------|-----------------|-----------------|-----------------|-----------------|-----------------|------------------|-----------------|-----------------|-----------------|-----------------|-----------------|-----------------|
| распределение версий | 3.5.3 -<br>100% | 3.5.5 -<br>100% | 3.5.2 -<br>100% | 3.5.2 -<br>100% | 3.5.2 -<br>100% | 3.5.7 -<br>100% | 3.5.2 -<br>100% | 3.5.2 -<br>100%  | 3.5.2 -<br>100% | 3.5.2 -<br>100% | 3.5.4 -<br>100% | 3.5.3 -<br>100% | 3.5.4 -<br>100% | 3.5.2 -<br>100% |
| cts1                 | 1.1             | 1               | 1               | 1               | 1.0             | 1               | 1.0             | 1.0              | 1               | 1               | 1.0             | 1               | 1               | 1.1             |
| ects1                | 3.5.3           | 3.5.5           | 3.5.2           | 3.5.2           | 3.5.2           | 3.5.7           | 3.5.2           | 3.5.2            | 3.5.2           | 3.5.2           | 3.5.4           | 3.5.3           | 3.5.4           | 3.5.2           |
|                      |                 |                 |                 |                 |                 |                 |                 |                  |                 |                 |                 |                 |                 |                 |
| ects2                | 3.5.3           | 3.5.5           | 3.5.2           | 3.5.2           | 3.5.2           | 3.5.7           | 3.5.2           | 3.5.2            | 3.5.2           | 3.5.2           | 3.5.4           | 3.5.3           | 3.5.4           | 3.5.2           |
|                      |                 |                 |                 |                 |                 |                 |                 |                  |                 |                 |                 |                 |                 |                 |
|                      |                 |                 |                 |                 |                 |                 |                 |                  |                 |                 |                 |                 |                 |                 |
| Рисунок 14           |                 |                 |                 |                 |                 |                 |                 |                  |                 |                 |                 |                 |                 |                 |

## ПОДКЛЮЧЕНИЕ ЅМТР-СЕРВЕРА

Данная операция обязательна при выборе способа авторизации пользователя с помощью электронной почты.

SMTP-сервер используется для отправки ПИН-кодов аутентификации устройства пользователя на электронную почту. Предварительно создайте на почтовом сервере учетную запись, под которой будет производиться отправка письма с кодом.

Примечание. Сервер ETS может отправлять ПИН-коды для аутентификации устройства пользователя на электронную почту, только если стоит отметка в поле «Позволять отправлять письма от этого CTS» (раздел «Серверы» → вкладка «CTS» → редактировать CTS → поле «Позволять отправлять письма от этого CTS»).

Если отметки нет, ПИН-коды для аутентификации устройства пользователя на электронную почту будут отправляться с сервера CTS.

#### Для подключения SMTP-сервера:

1. В меню выберите пункт «E-mail».

Откроется окно «Настройки e-mail» для ввода параметров (Рисунок 15).

| Настройки e-mail     | Тестирование отправки e-mail |
|----------------------|------------------------------|
| Имя приложения       | Получатель                   |
| or                   | Отправить                    |
| Сереер               |                              |
| Nopr                 |                              |
| Имя пользователя     |                              |
| Пароль               |                              |
| Подтверждение пароля |                              |
| Защита соединения    |                              |
| софанть<br>Софанть   |                              |

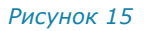

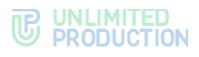

2. В окне «Настройки e-mail» заполните поля (табл. 4):

| та        | бл.  | 4 |
|-----------|------|---|
| <i>iu</i> | 0,1. | - |

| Поле              | Описание                                                                                                    |
|-------------------|----------------------------------------------------------------------------------------------------|
| Имя приложения    | Название приложения, от которого будут отправляться письма                                                        |
| От                | Обратный адрес                                                                                                    |
| Сервер            | SMTP-сервер                                                                                                    |
| Порт              | Номер порта для ретрансляции исходящей почты: 25, 587 или 465. Номер порта зависит от типа защищенного соединения |
| Имя пользователя  | Данные для авторизации на SMTP-сервере                                                                            |
| Пароль            | Данные для авторизации на SMTP-сервере                                                                            |
| Защита соединения | Тип защищенного соединения (выпадающий список: SSL, Start/TLS или пустое значение)                                |

## 3. Нажмите «Сохранить».

**Для проверки настроек подключения** воспользуйтесь областью «Тестирование отправки e-mail». Впишите в пустое поле адрес получателя и нажмите «Отправить».

## УПРАВЛЕНИЕ УЧЕТНЫМИ ЗАПИСЯМИ ПОЛЬЗОВАТЕЛЕЙ

В разделе описываются следующие пункты меню веб-администратора:

- «Пользователи»;
- «Инструкция регистрации».

#### ПОЛЬЗОВАТЕЛИ

Раздел представляет собой таблицу, в которой перечислены зарегистрированные в приложении учетные записи пользователей (Рисунок 16).

| Поль | зователи               | ИМЯ, КОНТАКТ | поиск   |      |
|------|------------------------|--------------|---------|------|
|      | Имя                    | Телефон      | Активен | Тип  |
| 0    | k.vederkina@server.ru  | 79******01   | false   | user |
| 0    | User_2                 | 79******02   | false   | user |
| 0    | v.zelentsova@server.ru | 79******03   | true    | user |
| 0    | Lbabenko@server.ru     | 79*****04    | true    | user |
| 0    | User_5                 | 79******05   | false   | user |
| 0    | i.sinitsyn@server.ru   | 79*****06    | false   | user |
| 0    | User_7                 | 79*****07    | false   | user |
| 0    | m.isaksson@server.ru   | 79******08   | false   | user |

## Рисунок 16

Таблица состоит из следующих столбцов (табл. 5):

| <b>T</b> 2 | 6  |    | F |
|------------|----|----|---|
| ıa         | UJ | 1. | 5 |

| Название<br>столбца | Информация                                                               |
|---------------------|--------------------------------------------------------------------------|
| Имя                 | Имя пользователя                                                         |
| Телефон             | Номер телефона, с помощью которого осуществлялась регистрация            |
| Active              | Статус учетной записи: активированная (true) и не активированная (false) |
| Тип                 | Тип учетной записи (user)                                                |

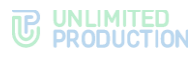

## ОПЕРАЦИИ С УЧЕТНЫМИ ЗАПИСЯМИ ПОЛЬЗОВАТЕЛЯ

Администратору доступны следующие операции:

- просмотр информации об учетной записи;
- персонализированные операции с конкретной учетной записью.

## ПРОСМОТР ИНФОРМАЦИИ ОБ УЧЕТНОЙ ЗАПИСИ

У каждой учетной записи есть карточка, содержащая о ней полную информацию (Рисунок 17).

| User_1 |                    | ■ Назад к профилям В Активации ч Ключи Т Очистить каш                                                                                                    |
|--------|--------------------|----------------------------------------------------------------------------------------------------|
|        | HUID               | and and any state little                                                                                                    |
|        | Телефон            | 798*******93                                                                                                    |
|        | RTS ID             | adriativational anti-<br>tectoretication                                                                                                    |
|        | ETS ID             | Service Concerns also                                                                                                    |
|        | CTS ID             |                                                                                                    |
|        | ID ключа           | All Contract of the Contract of Contract of Contract o |
|        | Активен?           | true                                                                                                    |
|        | Тип                | user                                                                                                    |
|        | Дата создания      | 2020-10-09 15:07:12                                                                                                    |
|        | Дата<br>обновления | 2020-10-00 15:07:25                                                                                                    |

#### Рисунок 17

Информация на карточке пользователя носит справочный характер и редактированию не подлежит.

## ОПЕРАЦИИ С УЧЕТНОЙ ЗАПИСЬЮ КОНКРЕТНОГО ПОЛЬЗОВАТЕЛЯ

Для выполнения операций с учетной записью конкретного пользователя используйте кнопки на панели инструментов (Рисунок 18):

🗏 Назад к профилям 🛛 Активации 🔍 Ключи 👕 Очистить кэш 💣 Очистить все

Рисунок 18

Список доступных операций:

- возврат в раздел «Пользователи»;
- список открытых сессий (активации);
- ключи;
- очистить кэш;
- очистить все.

**Для возврата на страницу пункта «Пользователи»** нажмите «Назад к профилям».

**Для просмотра информации об открытых сессиях зарегистрированного** корпоративного пользователя нажмите «Активации». Каждая сессия представлена информационной карточкой (Рисунок 19).

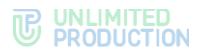

| Chrome 87.0 / Lir         | ux                           |           |
|---------------------------|------------------------------|-----------|
| Устройство                | Chrome 87.0                  |           |
| Производитель             | Google                       |           |
| Платформа                 | web                          |           |
| Локаль                    | en                           |           |
| Активен?                  | true                         |           |
| UDID                      | ro745628-e4b3-8u95-3a2w-21pv | vnf54o784 |
| Дата создания             | 2022-07-08 13:21:33          |           |
| Дата обновления           | 2022-07-08 13:21:51          |           |
| Версия приложения         | 2.2.29                       |           |
| Заблокировано             | false                        |           |
| Причина блокировки        |                              |           |
| Device Meta               |                              |           |
| permissions.notifications |                              | false     |
| pushes                    |                              | false     |
| timezone                  |                              | UTC       |
|                           |                              |           |
| Access token              | IOBtERP.h8hRfORKWUTcAAp      | nD        |
| Очистить все Очистить чат | ы Очистить контакты          | Удалить   |

#### Рисунок 19

Для просмотра всех информационных карточек пролистывайте страницу вниз.

На карточках отображаются активные и завершенные сессии пользователя. Каждая сессия идентифицируется по UDID и содержит информацию об устройстве пользователя, версии браузера, версии приложения, была ли сессия завершена (заблокирована) по какой-либо причине, разрешениях на данном устройстве (Device Meta), временной зоне, токене доступа.

Параметры Device Meta:

- permissions.microphone разрешено ли использование микрофона;
- permissions.notifications разрешены ли уведомления в браузере или в ОС;
- pushes включены ли уведомления в десктоп-приложении (уведомления веб-приложения управляются браузером) или в мобильном приложении (уведомления приложения для iOS управляются OC);
- permissions.contacts разрешен ли доступ к контактам;
- permissions.storage разрешен ли доступ к хранилищу устройства.

**Для просмотра справочной информации о присвоенных пользователю ключах** нажмите «Ключи». Откроется окно со справочной информацией (Рисунок 20).

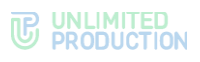

| Публичные ключи |                 |                                                             | ⊞ Назад |
|-----------------|-----------------|-------------------------------------------------------------|---------|
|                 | ID              | 66/gt-678/-ghyrt9-hjyrn-967dngg-rcsvmk                      |         |
|                 | Тип             | cts                                                         |         |
|                 | Версия          | 1                                                           |         |
|                 | Дата создания   | 2018-10-10 14:17:16                                         |         |
|                 | Дата обновления | 2018-10-10 14:17-16                                         |         |
|                 | Ключ            | 6FGT38R9QNF35BCKFHCUSIFNFHF8FQSUT9465E7FBE78DKSQE9G3E8747FH |         |
|                 |                 |                                                             |         |
|                 |                 |                                                             |         |
|                 | ID              | 66fgt-678f-ghyrt9-hjyrn-967dngg-rcsvmk                      |         |
|                 | Tim             | cts                                                         |         |
|                 | Версия          | 2                                                           |         |
|                 | Дата создания   | 2019-04-02 12:10:09                                         |         |
|                 | Дата обновления | 2019-04-02 12:10:09                                         |         |
|                 | Ключ            | 6FGT38R9GNF358CKFHCUSIFNFHF8FGSUT9465E7F8E78DK5GE9G3E8747FH |         |
|                 |                 |                                                             |         |
|                 |                 |                                                             |         |

#### Рисунок 20

**Для очистки кэша на всех устройствах пользователя** нажмите «Очистить кэш». Этот способ применяется, когда пользователь не может почистит кэш устройств самостоятельно или выполнение операции с его стороны не решает возникшие проблемы.

Кнопка «Очистить все» выполняет схожие функции – удаляет кэш и принудительно возвращает пользователя к окну авторизации. Для входа в приложение пользователь должен авторизоваться заново.

## ИНСТРУКЦИЯ РЕГИСТРАЦИИ

В разделе загружается файл с инструкцией по регистрации в СК Express.

#### Для настройки контактов поддержки:

1. Установите/снимите отметку в поле «Показывать пользователям» (Рисунок 21).

| Инструкция регистрации       |                        |  |  |  |  |
|------------------------------|------------------------|--|--|--|--|
| Показать пользователям       | Показать пользователям |  |  |  |  |
| HTML (ru)                    | Просмотр               |  |  |  |  |
| Выберите файл Файл не выбран |                        |  |  |  |  |
| HTML (en)                    | Просмотр               |  |  |  |  |
| Выберите файл Файл н         | е выбран               |  |  |  |  |
| Сохранить                    |                        |  |  |  |  |

#### Рисунок 21

- 2. Нажмите «Выберите файл» (на русском или английском языке).
- 3. Выберите файл в формате .html из файловой системы.
- 4. Нажмите «Сохранить».

Для просмотра текста инструкции нажмите «Просмотр».

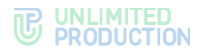

## АУТЕНТИФИКАЦИЯ И АВТОРИЗАЦИЯ ПОЛЬЗОВАТЕЛЯ

#### В разделе описываются:

- способы аутентификации устройства пользователя;
- статус проверки;
- настройка упрощенной авторизации.

## СПОСОБЫ АУТЕНТИФИКАЦИИ УСТРОЙСТВА ПОЛЬЗОВАТЕЛЯ

При входе пользователя в приложение проводится аутентификация его устройства. Пользователю отправляют проверочное СМС-сообщение или ПИН-код по электронной почте.

Если аутентификация происходит путем проверки статуса доставки СМС-сообщения, данный статус отображается в разделе «Статусы SMS».

### СТАТУСЫ SMS

В разделе «Статусы SMS» представлена информация об CMC-кодах, которые использовались для аутентификации пользователей в системе (Рисунок 22).

| Статусы SMS         |             |           |           |                          |            | поиск по sms_id, телефон; поиск |
|---------------------|-------------|-----------|-----------|--------------------------|------------|---------------------------------|
| SMS ID              | Телефон     | Провайдер | Статус    | Код статуса              | Код ошибки | Время отправки                  |
| 2550                | 89664528888 | smsc      | failed    | msg_not_found (code: -3) |            | 2019-09-19 07:53:57Z            |
| 2974102230343570230 | 89774445566 | qtelecom  | delivered | delivered                |            | 2019-09-13 06:53:55Z            |
| 2175                | 89033466666 | smsc      | failed    | msg_not_found (code: -3) |            | 2019-09-13 08:47:39Z            |
| 2166                | 89155555555 | SIMSC     | delivered | delivered (code. 1)      |            | 2019-09-13 06:55:16Z            |
| 2177                | 89054467882 | smsc      | failed    | msg_not_found (code: -3) |            | 2019-09-13 08:53:40Z            |
| 2521                | 89053333333 | smsc      | delivered | delivered (code: 1)      |            | 2019-09-19 06.04.38Z            |
| 2974102359161409681 | 89033466666 | qtelecom  | failed    | not_delivered            |            | 2019-09-13 06:55:45Z            |

#### Рисунок 22

Таблица содержит следующую информацию (табл. 6):

табл. 6

| Название столбца | Информация                                      |
|------------------|-------------------------------------------------|
| SMS ID           | Идентификатор отправленных СМС-сообщений        |
| Телефон          | Номер телефона, на который был отправлен код    |
| Провайдер        | Онлайн-сервисы по отправке СМС-рассылок         |
| Статус           | Статус отправления:<br>• failed;<br>• delivered |
| Код статуса      | Программный код статуса                         |
| Код ошибки       | Программный код ошибки                          |
| Время отправки   | Дата и время отправки СМС-сообщения             |
|                  |                                                 |

Выбор провайдера и настройка параметров безопасности осуществляются в разделе «SMS», подробнее см. стр. 31.

## НАСТРОЙКА УПРОЩЕННОЙ АВТОРИЗАЦИИ

«Express» позволяет администратору привязывать домены или адреса электронной почты корпоративных пользователей к определенным CTS. Когда клиентское приложение отправляет домен/адрес электронной почты пользователя во время его

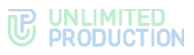

авторизации, система узнает, к какому CTS он относится. При этом пользователю не приходится указывать адрес CTS, он вводится автоматически. Данный процесс называется «упрощенной авторизацией» и настраивается в разделе «Упрощенное подключение по e-mail» (Рисунок 23).

Примечание. Если упрощенное подключение не настроено, при попытке пользователя зайти, используя адрес корпоративной почты, вход будет невозможен, а пользователь получит сообщение «Корпоративный е-mail не найден».

| Упрощенное подключение по email |        |                 |                 | • Создать |
|---------------------------------|--------|-----------------|-----------------|-----------|
| Шаблон ^ ~                      | тип ^  | CTS XOCT ~ ~    | Имя сервера ^ ~ |           |
| Шаблон_1                        | email  | ects1.server.ru | ects1.server.ru | /<br>11   |
| Шаблон_2                        | email  | ects1.server.ru | ects1.server.ru |           |
| Шаблон_3                        | email  | ects2.server.ru | ects2.server.ru | 2         |
| Шаблон_4                        | domain | ects2.server.ru | ects2.server.ru |           |
| Шаблон_5                        | email  | ects1.server.ru | ects1.server.ru | /<br>11   |

#### Рисунок 23

Раздел «Упрощенное подключение по e-mail» позволяет администратору выполнять следующие функции:

- просматривать список доменов и адресов электронной почты, привязанных к корпоративным серверам;
- включать упрощенную авторизацию (привязывать домены или адреса электронной почты корпоративных пользователей к определенным CTS);
- отключать упрощенную авторизацию;
- настраивать тип сопоставления: по адресу электронной почты или по домену.

Данные раздела «Упрощенное подключение по e-mail» представлены в виде таблицы, которая содержит следующую информацию (табл. 7):

| Название столбца | Информация                                                                                                    |
|------------------|----------------------------------------------------------------------------------------------------|
| Шаблон           | Домен или адрес корпоративной почты пользователя                                                                                                    |
| Тип              | <ul> <li>Тип сопоставления. Возможные значения:</li> <li>e-mail — по адресу из электронной почты;</li> <li>domain — по домену из электронной почты</li> </ul> |
| CTS xoct         | Адрес корпоративного сервера, к которому привязан домен или адрес электронной почты                                                                           |
| Имя сервера      | CTS-сервер, к которому привязан адрес электронной почты                                                                                                    |

#### табл. 7

#### Для настройки упрощенной авторизации:

- 1. Нажмите «Создать» в верхнем правом углу.
- 2. В открывшемся окне заполните поля (табл. 7).
- 3. Нажмите «Отправить».

**Для возврата к таблице «Упрощенные подключения по e-mail»** нажмите «Назад к списку».

**Для отмены упрощенной авторизации** удалите запись из таблицы, нажав и подтвердив действие нажатием кнопки «Да».

**Для редактирования записи** нажмите *с*, внесите изменения и нажмите «Отправить».

## ОПОВЕЩЕНИЕ ПОЛЬЗОВАТЕЛЕЙ

В разделе описываются следующие пункты меню веб-администратора:

- «SMS»;
- «Адаптеры»;
- «UI Alerts»;
- «Push Service».

## НАСТРОЙКА СМС-СЕРВИСА

В разделе «SMS» администратор может настраивать:

- текст сообщения;
- интеграцию с провайдером, который будет отправлять пользователям СМС-сообщения с кодом авторизации;
- маршрутизацию СМС-шлюза провайдера;
- параметры безопасности.

## НАСТРОЙКА ТЕКСТА СМС-СООБЩЕНИЯ

## Для настройки текста СМС-сообщения:

1. Выберите в меню раздел «SMS».

Откроется окно «Настройки SMS».

- 2. В поле «Провайдер» выберите провайдера. Например, Beeline.
- В поле «Текст SMS сообщения» введите текст СМС-сообщения, которое будет отправляться вместе с кодом авторизации, и нажмите «Сохранить» (Рисунок 24).

| Настройки SMS       |   |
|---------------------|---|
| Провайдер           |   |
| beeline             | ~ |
| Текст SMS сообщения |   |
| Express3322 code:   |   |
| Сохранить           |   |

Рисунок 24

## НАСТРОЙКА ИНТЕГРАЦИИ С ПРОВАЙДЕРОМ

Интеграция с провайдером настраивается в подразделе «Адаптеры».

## Для настройки интеграции с провайдером:

- 1. Перейдите в раздел «SMS» и выберите подраздел «Адаптеры».
- 2. Установите параметры выбранного провайдера в соответствующей секции, и нажмите «Сохранить».

#### Рисунок 25

Настраиваемые параметры зависят от провайдера. Примеры настроек для провайдеров представлены в таблице ниже (табл. 8):

| _ w        |                     | _                                                            |  |
|------------|---------------------|--------------------------------------------------------------|--|
| Провайдер  | Название поля       | Значение                                                     |  |
| Clickatell | Ключ АРІ            | Ключ для отправки СМС-сообщений. Предоставляется провайдером |  |
|            | API URL             | Адрес АРІ СМС-сервиса                                        |  |
| QTelecom   | Пользователь        | Имя пользователя СМС-сервиса провайдера                      |  |
|            | Пароль              | Пароль пользователя СМС-сервиса провайдера                   |  |
|            | API URL             | Адрес АРІ СМС-сервиса                                        |  |
|            | Отправитель         | Имя отправителя СМС (например, eXpress)                      |  |
|            | Отправитель для MTS | Имя отправителя СМС (например, eXpress)                      |  |
| Beeline    | Пользователь        | Имя пользователя СМС-сервиса провайдера                      |  |
|            | Пароль              | Пароль пользователя СМС-сервиса провайдера                   |  |
|            | API URL             | Адрес АРІ СМС-сервиса                                        |  |
|            | Отправитель         | Имя отправителя СМС (например, eXpress)                      |  |
| SMSC       | Логин               | Логин пользователя СМС-сервиса провайдера                    |  |
|            | Пароль              | Пароль пользователя СМС-сервиса провайдера                   |  |
|            | Отправитель         | Имя отправителя СМС (например, eXpress)                      |  |
| Tele2      | Логин               | Логин пользователя СМС-сервиса провайдера                    |  |
|            | Пароль              | Пароль пользователя СМС-сервиса провайдера                   |  |
|            | Shortcode           | Предоставляется провайдером                                  |  |
| Twilio     | SID                 | Предоставляется провайдером                                  |  |
|            | Токен               | Предоставляется провайдером                                  |  |
|            | Отправитель         | Имя отправителя СМС (например, eXpress)                      |  |
| SMSTraffic | Пользователь        | Имя пользователя СМС-сервиса провайдера                      |  |
|            | Пароль              | Пароль пользователя СМС-сервиса провайдера                   |  |
|            | API URL             | Адрес АРІ СМС-сервиса                                        |  |
|            | Отправитель         | Имя отправителя СМС (например, eXpress)                      |  |
| Stream     | Пользователь        | Имя пользователя СМС-сервиса провайдера                      |  |
| Telecom    | Пароль              | Пароль пользователя СМС-сервиса провайдера                   |  |
| _          | От                  | Имя отправителя СМС-сообщения                                |  |

## табл. 8

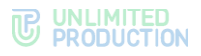

| Провайдер  | Название поля | Значение                                                                  |
|------------|---------------|---------------------------------------------------------------------------|
|            | Validity      | Время жизни сообщения                                                     |
|            | Callback URL  | Адрес скрипта, на который возвращаются POST-данные о статусе доставки СМС |
|            | Name deliver  | Название рассылки, присваиваемое для удобства поиска в статистике         |
| SMSCountry | API URL       | Адрес АРІ СМС-сервиса                                                     |
|            | Отправитель   | Имя отправителя СМС (например, eXpress)                                   |
|            | Auth Key      | Предоставляется провайдером                                               |
|            | Auth Token    | Предоставляется провайдером                                               |

## НАСТРОЙКА МАСКИ СМС ПРОВАЙДЕРА

Подраздел «Маски» в разделе «SMS» позволяет настроить маршрутизацию СМСшлюза провайдера, используя маску номера телефона (Рисунок 26).

| Ласки провайдеров |  |  |  |
|-------------------|--|--|--|
| 0                 |  |  |  |
|                   |  |  |  |
|                   |  |  |  |
|                   |  |  |  |
|                   |  |  |  |
|                   |  |  |  |
|                   |  |  |  |
|                   |  |  |  |
|                   |  |  |  |
|                   |  |  |  |
|                   |  |  |  |
|                   |  |  |  |
|                   |  |  |  |
|                   |  |  |  |
|                   |  |  |  |
|                   |  |  |  |
|                   |  |  |  |
|                   |  |  |  |

#### Рисунок 26

**Для настройки СМС-шлюза** перейдите в подраздел «Маски», добавьте в открывшемся окне необходимую конфигурацию и нажмите «Сохранить» (Рисунок 27):

| xample configuration                |
|-------------------------------------|
| [                                   |
| < c                                 |
| "mask": "7910", // Regex            |
| "providers": [                      |
| {                                   |
| "name": "smsc",                     |
| "config": {                         |
| "sender": "eXpress",                |
| "twofa_text": "eXpress code:",      |
| "invite_text": "install messenger:" |
| 3                                   |
| <i>h</i>                            |
| i                                   |
| name : twillo                       |
|                                     |
| [ "name", "clickatoll"              |
|                                     |
|                                     |
|                                     |
| 1)                                  |
| u<br>"mack": "701142".              |
| "nonviders": [                      |
| f                                   |
| "name": "twilio"                    |
| }                                   |
|                                     |
| >                                   |
|                                     |
| -                                   |

Рисунок 27

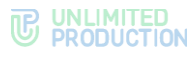

## НАСТРОЙКА ПАРАМЕТРОВ БЕЗОПАСНОСТИ

В Express предусмотрены следующие параметры безопасности:

- ограничение количества запросов для определенного IP-адреса;
- фильтр по User-Agent;
- фильтр по DEF-коду;
- фильтр по номеру телефона;
- ограничение количества запросов на определенный телефонный номер.

Для настройки параметров безопасности:

- 1. Перейдите в раздел «SMS» и выберите подраздел «Безопасность».
- 2. Введите значения в соответствующие поля и нажмите «Сохранить» (Рисунок 28).

| Лимит кол-ва запросов для какого-либо IP-адреса                    |
|--------------------------------------------------------------------|
| Максимальное число попыток                                         |
| В секунду                                                          |
| Сахранить                                                          |
|                                                                    |
| Фильтр по User-Agent                                               |
| Регулярное выражение-маска User-Agent                              |
| nprimep: *Mozilla/5.7\$                                            |
| Сахранить                                                          |
| Фильтр по DEF-коду                                                 |
| Международный код                                                  |
| пример: +7                                                         |
| Список DEF-кодов                                                   |
| пример: 923,913                                                    |
| Сохранить                                                          |
|                                                                    |
| Фильтр по номеру телефона                                          |
| Регулярное выражение-маска номера телефона                         |
| пример: ^7923????8                                                 |
| Сохранить                                                          |
|                                                                    |
| лимит максимального кол-ва запросов на какой-либо телефонный номер |
| Макс, кол-во запросов                                              |
| Сохранить                                                          |

Рисунок 28

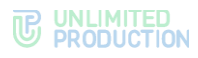

## СМС-КАПЧА

Для защиты от автоматизированных атак используется капча.

### Для настройки активации капчи:

1. Перейдите в раздел «SMS» и выберите подраздел «Капча».

Откроется окно «Настройки СМС-капчи» с полями для активации проверки и ввода параметров (Рисунок 29).

| Настройки СМС-капчи                       |   |
|-------------------------------------------|---|
| Проверка включена                         |   |
| Провайдер                                 |   |
| Yandex                                    | ~ |
| Иевидимая капча                           |   |
| Клиетский токен                           |   |
|                                           |   |
| Серверный токен                           |   |
| Список доверенных адресов (через залятую) |   |
|                                           |   |
| Сохранить                                 |   |

Рисунок 29

- 2. Активируйте/отключите проверку, поставив отметку рядом с полем «Проверка включена».
- 3. Выберите из списка провайдера (по умолчанию в настоящий момент используется Yandex).
- 4. Активируйте/отключите использование невидимой капчи, поставив отметку рядом с полем «Невидимая капча» (подробнее см. здесь).
- 5. Укажите клиентский и серверные токены.
- 6. Введите список доверенных IP-адресов, при запросе с которых капча не будет отображаться у пользователя.
- 7. Нажмите «Сохранить».

## РАЗБЛОКИРОВКА УЧЕТНОЙ ЗАПИСИ ПОЛЬЗОВАТЕЛЯ

В разделе «SMS» можно разблокировать учетную запись пользователя, которая была заблокирована по следующим причинам:

- превышен лимит запросов на номер телефона;
- превышен лимит запросов для IP-адреса.

**Примечание.** Определить, по какой причине заблокирована учетная запись пользователя можно, посмотрев ошибку в логах authentication:

- blocked\_by\_max\_requests блокировка по номеру телефона;
- blocked\_by\_rate\_limit блокировка по IP.

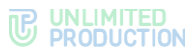

| азблокировать пользователя             |  |
|----------------------------------------|--|
| елефон                                 |  |
| ример: <b>79090909090    127.0.0.1</b> |  |
| Разблокировать                         |  |

#### Рисунок 30

# Для разблокировки учетной записи, которая заблокирована из-за превышения лимита запросов на номер телефона:

- 1. Перейдите в подраздел «Безопасность».
- 2. В секции «Разблокировать пользователя» в поле «Телефон» введите номер телефона, с которого были совершены попытки авторизации. Например, 79090909090 (Рисунок 30).
- 3. Нажмите «Разблокировать».

Счетчик запросов будет обнулен.

Для разблокировки учетной записи, которая заблокирована из-за превышения лимита запросов для IP-адреса:

- 1. Перейдите в подраздел «Безопасность».
- В секции «Разблокировать пользователя» в поле «Телефон» введите IPадрес, с которого авторизовался пользователь. Например, 127.0.0.1 (Рисунок 30).
- 3. Нажмите «Разблокировать».

Счетчик запросов будет обнулен.

## НАСТРОЙКА PUSH-УВЕДОМЛЕНИЙ

**Для подключения и настройки push-уведомлений** перейдите в раздел «Push Service».

Интерфейс предназначен для подключения push-уведомлений (Рисунок 31).

| Push Platforms |                    | • Создать для Android RuStore • Создать для Android HM | IS O Создать для Android O Создать для iOS | O Создать для Web |
|----------------|--------------------|--------------------------------------------------------|--------------------------------------------|-------------------|
| Платформа ~ ~  | Package ID ^ ~     | Дата обновления ~ ~                                    | Дата истечения ^ >                         |                   |
| ios_apns       | ru.server.beta     | 2023-07-11 08:10:36                                    | 2024-05-25 08:43:19Z                       | 8                 |
| android_silent | ru.server.ets      | 2023-07-10 14:09:33                                    | 2023-06-01 12:00:00Z                       | 8                 |
| ios_voex       | ru.server.ets.beta | 2023-04-26 09:03:58                                    | 2024-05-25 08:46:01Z                       | /                 |
|                |                    |                                                        |                                            | 8                 |

#### Рисунок 31

Таблица содержит следующую информацию (табл. 9):

табл. 9

| Название столбца | Информация                                           |
|------------------|------------------------------------------------------|
| Платформа        | Платформа, на которой подключены push-уведомления    |
| Package ID       | Наименование пакета сборки приложения Express        |
| Дата обновления  | Дата последнего изменения настройки push-уведомлений |
| Дата истечения   | Дата истечения поступления push-уведомлений          |

Mexанизм подключения push-уведомлений отличается в зависимости от платформы. Push-уведомления подключаются:
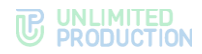

- для Android RuStore через RuStore;
- Android через FCM;
- Huawei через Push Kit;
- iOS через APNS;
- веб-приложения через FCM.

Примечание. Для корректной работы необходим доступ к APN Push сервисам:

- Apple APN api.push.apple.com;
- Google FCM fcm.googleapis.com; www.googleapis.com;
- Huawei HMS push-api.cloud.huawei.com, oauth-login.cloud.huawei.com;
- RuStore vkpns.rustore.ru.

### Для создания подключения на Android RuStore:

- 1. Войдите в консоль RuStore.
- Создайте новое приложение (если еще не создано), нажав + Добавить приложение в правом, верхнем углу страницы.
- 3. Войдите в созданное приложение и создайте новый проект в разделе «Push-уведомления → Проекты», нажав «Добавить проект» (Рисунок 32).

| RuStore Консоль Пр                                                    | иложения Компания Инстр                                             | менты                            |                          | IP          |
|-----------------------------------------------------------------------|---------------------------------------------------------------------|----------------------------------|--------------------------|-------------|
| Application                                                           | Раздел Инструменты /<br>Проекты<br>Инструкция по встраиванию push-y | едомлений в приложение Э         | + Доба                   | вить проект |
| • Вовлечение пользователей                                            | Название                                                            | іD проекта 🛞                     | Android package name     |             |
| <ul> <li>Ризћ-уведомления</li> <li>Проекты</li> </ul>                 | Application Release                                                 | UKs8LXfzddafEyVq-xjgtbttoWgMX48Q | ru.igpmobile.application |             |
| Статистика по Push-<br>уведомлениям<br>Ав Remote Config<br>g0 Реклама |                                                                     |                                  |                          |             |

#### Рисунок 32

4. Заполните поля нового проекта (Рисунок 33, табл. 10) и нажмите «Создать».

| Application                                                                                               | Push-уведомления работают в режиме тестирования. Если возникли трудности, налишите в поддержку                                                                                                   |
|----------------------------------------------------------------------------------------------------|----------------------------------------------------------------------------------------------------|
| <ul> <li>Информация</li> <li>Версии</li> <li>Доступы</li> <li>Отзывы</li> <li>Страны и регионы</li> </ul> | Проекты /<br>Создание проекта<br>Проект production-сборки<br>Для напоминания, то ваши рогрузаромления будут рассмлаться<br>проектов.<br>Проектов.                                                |
| <ul> <li>_а Статистика по приложению</li> <li>⊗ Карты и геосервисы</li> <li>♂ API RuStore</li> </ul>      | Hasasiwe проекта 7/40 Release                                                                                                    |
| <ul> <li>Монеткзация</li> <li>Подписки</li> </ul>                                                         | Rulppmobile application           Operations provide application                                                                                                    |
| <ul> <li>Разовые покупки</li> <li>Управление платежами</li> </ul>                                         | A0:41:42:A3:A4:A5:A6:A7:A8:A9:B0:B1:B2:B3:B4:B5:B6:B7:B8:B9:C0:C1:C2:         ()         Kax: nonywerts: SHA:256           C3:C4:C5:C6:C7:C8:C9:00:D1         ()         Kax: nonywerts: SHA:256 |
| ▼ Push-уведомления ∮ Проекты                                                                              |                                                                                                    |
| статистика по Push-<br>уведомлениям                                                                       | Создать Отмена                                                                                                    |

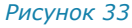

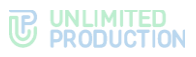

#### табл. 10

| Параметр                     | Описание                                                                                       | Значение                    |
|------------------------------|------------------------------------------------------------------------------------------------|-----------------------------|
| Название проекта             | Название проекта. Может быть произвольным                                                      | Например: Release           |
| Android Package<br>Name      | Это корректное наименование пакета вашего приложения                                           | Например: com.app.packageid |
| Отпечаток подписи<br>SHA-256 | Для получения отпечатка подписи<br>SHA-256 воспользуйтесь инструкцией<br>по ссылке на странице |                             |

# 5. Создайте сервисный токен (Рисунок 34).

| RuStore Консоль П                                                                       | риложения Компания Инструменты                                                                                                    |               |
|-----------------------------------------------------------------------------------------|----------------------------------------------------------------------------------------------------|---------------|
| Application<br>© 0650p                                                                  | Раздел Инструменты / Проекты /<br>Application Release<br>Инструкция по встранванию ризтуведомлений в приложение Э                                                                                                    | Редактировать |
| <ul> <li>Bosnevenxe nonsosatenek</li> <li>Push-yasgosnenxe</li> <li>Opperate</li> </ul> | © проекта<br>UKsBLXtzdd#EyVq-xigtbttoWgMX4BQ 👩                                                                                                    |               |
| с* Статистика по Push-<br>уведомлениям Als Remote Config                                | Omenative rugonice DIA 256<br>ADATI AZABJAAAS AGA7 ABA9808182838485868738889:00:01:02:03:04:05:06:07:08:09<br>0.D1                                                                                                    |               |
| с0 Реклама<br>▼ Аналитика<br>⊕ Tracer                                                   | Сервисные токены Создано: 0/5 + Создать                                                                                                    |               |
| ы. Аналитика MyTracker                                                                  | Отправка Ризћуведомлений не будет работать без сервисного токена, которий     Одновременно мланко использовать только един сервионай токена для г     осталична – резервные: Ви можете пометисть основной токена для г     осталична – резервные: Ви можете пометисть основной токена для г | роекта,       |
| <ul> <li>Разработка</li> <li>Авторизация VK ID</li> <li>Каталог SDK</li> </ul>          | Тестовое push-уведомление<br>Проверите интеграцию RuStore SDK в приложение, отправия тестовое push<br>уведомление                                                                                                    |               |

#### Рисунок 34

6. В веб-интерфейсе администратора СК Express в разделе Push Service нажмите «Создать для Android RuStore».

Откроется окно создания подключения для платформы RuStore (Рисунок 35).

| Создать push platform для android_          | _rustore         |
|---------------------------------------------|------------------|
|                                             | ≡ Назад к списку |
| Платформа                                   |                  |
| Package ID                                  |                  |
| Максимальное кол-во подключений к платформе |                  |
|                                             |                  |
| Проксирование на RTS сервер                 |                  |
| дата истечения<br>2024-10-23 12:00:00       |                  |
| URL                                         |                  |
| Ключ АРІ                                    |                  |
| Сохранить                                   |                  |

Рисунок 35

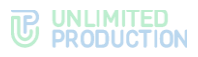

# 7. Заполните поля формы (Рисунок 36, табл. 11):

|                                                            |                                                                                                    | Создать push platform для android             |
|------------------------------------------------------------|----------------------------------------------------------------------------------------------------|-----------------------------------------------|
| Application U                                              | Pagen Micropannina / Robarda / Application Release                                                                                                    | Назад к списа<br>Редитировать                 |
| 05100                                                      | Инструкция по встранявнико ризћуведомленика в приложение .P                                                                                                    | Платформа                                     |
| * Pash-yeegoscoses                                         | Bingenos<br>(#K#K.WhoderFlyWe vigibite/WgMX48Q) 👔                                                                                                    | Package ID                                    |
| ф Проекты                                                  | ,                                                                                                    | 3>                                            |
| c² Cramicriwia no Push-<br>yangownevenia ala Remote Config | Domention and the SNL SNL<br>ARXIV.23.23.AXA.35.64.73.46.495031 82.83.54.83.54.83.56.87 AE BIC CI CI CI CI CI CI CI CI CI CI CI CI C                                                                                                    | Максимальное кол-во подключений к платформе   |
| (j) Peknawa<br>Avarenxa                                    | Серанские токины Сокдани: 1/5 + Секдаль                                                                                                    | Проксирование на RTS сервер<br>Дата истечения |
| el Tracer<br>sà Asazurtesa MyTrack                         | 🖄 dörfallöMeha Cos, kontes i Kulumatik värillis. Minister tilt meller Og Yochris ACKF 👔 👔 🙂 Og og segeneration ansate anton samera anton samera anton samer | н для провита.<br>акаол                       |
| Passationa                                                 | 2                                                                                                    | FCM URL                                       |
| Aaropeaauee VK ID                                          | Termine sub-stansaria                                                                                                    |                                               |
| Karanor SDK                                                | Проверьте интеграцию Rubbote SDK в приотажение, оттражия тестовое posh Оттражить                                                                                                    | FCM service_account.json                      |
| ③ VK Kapras                                                |                                                                                                    | (A)                                           |
| C) GIRFING                                                 |                                                                                                    |                                               |
|                                                            |                                                                                                    | FCM API Key                                   |
|                                                            |                                                                                                    | (2)→                                          |
|                                                            |                                                                                                    |                                               |

## Рисунок 36

табл. 11

| Параметр                                                 | Описание                                                                                                    | Значение                                                                                                    |
|----------------------------------------------------------|----------------------------------------------------------------------------------------------------|----------------------------------------------------------------------------------------------------|
| Платформа                                                | Платформа, на которой подключены push-<br>уведомления                                                                                                    | android_rustore                                                                                              |
| Package ID                                               | Наименование пакета сборки приложения<br>Express                                                                                                    | com.app.packageid                                                                                            |
| Максимальное<br>количество<br>подключений<br>к платформе | Размер пула подключений к push-<br>платформе                                                                                                    | Если оставить поле<br>пустым, то размер пула по<br>умолчанию будет равен 10                                  |
| Дата истечения                                           | Дата истечения поступления push-<br>уведомлений                                                                                                    |                                                                                                    |
| URL                                                      | Адрес проекта вcRuStore<br>(https://vkpns.rustore.ru/v1/projects/ <project<br>_id&gt;/messages:send, где /<project_id> – это<br/>id проекта)</project_id></project<br> | Например:<br>https://vkpns.rustore.ru/v1/p<br>rojects UKs8LXfzddafEyVq-<br>xjgtbttoWgMX4BQ<br>/messages:send |
| API Key                                                  | Ключ API, выдаваемый в консоли<br>администратора RuStore                                                                                                    | См. Рисунок 36                                                                                               |

- 8. Для включения проксирования на RTS-сервер поставьте отметку в поле «Проксирование на RTS сервер».
- 9. Нажмите «Сохранить».

## Для создания подключения на Android:

- 1. Откройте консоль Firebase.
- 2. В проекте (меню «Project Overview»), где сконфигурированы ключи для Android, выберите пункт «Project settings».
- 3. В консоли администратора Express в разделе «Push Service» нажмите «Создать для Android» в верхнем правом углу.

Откроется окно создания подключения для платформы Android (Рисунок 37).

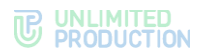

| Создать push platform для android<br>≣ Назад к списку                   |
|-------------------------------------------------------------------------|
| Платформа                                                               |
| Package ID                                                              |
| Максимальное кол-во подключений к платформе                             |
| <ul> <li>Проксирование на RTS сервер</li> <li>Дата истечения</li> </ul> |
| 2024-10-23 12:00:00                                                     |
| FCM URL                                                                 |
| FCM service_account.json                                                |
| FCM API Key                                                             |
|                                                                         |
| Сохранить                                                               |

4. Заполните поля формы (табл. 12):

# табл. 12

| Параметр                                                 | Описание                                                                                                | Значение                                                                                                    |
|----------------------------------------------------------|----------------------------------------------------------------------------------------------------|----------------------------------------------------------------------------------------------------|
| Платформа                                                | Платформа, на которой подключены<br>push-уведомления                                                    | android_silent                                                                                                    |
| Package ID                                               | Наименование пакета сборки приложения Express                                                           |                                                                                                    |
| Максимальное<br>количество<br>подключений<br>к платформе | Размер пула подключений к push-<br>платформе                                                            | Если оставить поле пустым,<br>то размер пула по<br>умолчанию будет равен 10                                                                                                    |
| Дата истечения                                           | Дата истечения поступления push-<br>уведомлений                                                         |                                                                                                    |
| FCM URL                                                  | Адрес сервера Firebase Cloud<br>Messaging                                                               | https://fcm.googleapis.com/<br>v1/projects/{fcmProjectID}/<br>messages:send<br>Значение ProjectID<br>берется из консоли Firebase<br>(Настройки проекта $\rightarrow$<br>General) |
| FCM<br>service_account.json                              | JSON-файл сервисного аккаунта                                                                           | Файл можно загрузить<br>из консоли Firebase<br>(Настройки проекта →<br>Service Account)                                                                                          |
| FCM API Key                                              | Ключ не предоставляется и не<br>требуется на последней версии<br>Firebase Cloud Messaging API (HTTP v1) |                                                                                                    |

# 5. Нажмите «Сохранить».

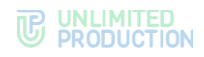

# Для создания подключения на HMS Android:

1. Нажмите «Создать для HMS Android».

Откроется окно создания подключения для платформы Huawei (Рисунок 38).

| Создать push platform для android_hms           |
|-------------------------------------------------|
| ≔ Назад к списку                                |
| Платформа                                       |
| Package ID                                      |
| Максимальное кол-во подключений к платформе     |
| <ul> <li>Проксирование на RTS сервер</li> </ul> |
| App ID                                          |
| Секретный ключ клиента                          |
|                                                 |
| Сохранить                                       |

#### Рисунок 38

2. Заполните поля формы (табл. 13):

#### табл. 13

| Параметр                                                 | Описание                                              | Значение                                                                          |
|----------------------------------------------------------|-------------------------------------------------------|-----------------------------------------------------------------------------------|
| Платформа                                                | Платформа, на которой подключены push-<br>уведомления | android_hms                                                                       |
| Package ID                                               | Наименование пакета сборки приложения<br>Express      |                                                                                   |
| Максимальное<br>количество<br>подключений<br>к платформе | Размер пула подключений к push-платформе              | Если оставить<br>поле пустым,<br>то размер пула<br>по умолчанию<br>будет равен 10 |
| App ID                                                   | ID приложения в консоли Push Kit                      |                                                                                   |
| Секретный ключ<br>клиента                                | Ключ в консоли Push Kit                               |                                                                                   |

3. Нажмите «Сохранить».

## Для создания подключения на iOS:

1. Нажмите «Создать для iOS» в верхнем правом углу.

Откроется окно создания подключения для платформы iOS (Рисунок 39).

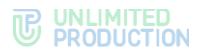

| Создать push platform для ios 🛛 🗏 Назад к списку          |
|-----------------------------------------------------------|
| Платформа                                                 |
| Package ID                                                |
| Максимальное кол-во подключений к платформе               |
| Дата истечения (автоматически заполняется из сертификата) |
| 2024-10-17 12:00:00                                       |
|                                                           |
| Ключ                                                      |
| Gert                                                      |
|                                                           |
| Торіс                                                     |
| Сохранить                                                 |

2. Заполните поля формы (табл. 14):

## табл. 14

| Параметр                                                 | Описание                                                      | Значение                                                                                                    |
|----------------------------------------------------------|---------------------------------------------------------------|----------------------------------------------------------------------------------------------------|
| Платформа                                                | Платформа, на которой<br>подключены push-уведомления          | <ul> <li>ios_apns (для alert push<br/>с сертификатом apns);</li> <li>ios_voex (для push-уведомлений<br/>звонков с сертификатом voip)</li> </ul> |
| Package ID                                               | Наименование пакета сборки приложения Express                 |                                                                                                    |
| Максимальное<br>количество<br>подключений<br>к платформе | Размер пула подключений к push-<br>платформе                  | Если оставить поле пустым, то размер<br>пула по умолчанию будет равен 10                                                                        |
| Дата<br>истечения                                        | Дата истечения поступления push-<br>уведомлений               |                                                                                                    |
| Mode                                                     | Режим работы push-уведомлений.<br>Возможные значения prod/dev | <ul><li>dev (для сборки beta);</li><li>prod (для релиза/пререлиза)</li></ul>                                                                    |
| Ключ                                                     | Приватный ключ                                                |                                                                                                    |
| Cert                                                     | Сертификат                                                    |                                                                                                    |
| Торіс                                                    | Название сборки приложения<br>Express                         | Package ID (для ios_apns);<br>пустое значение (для ios_voex)                                                                                    |

# 3. Нажмите «Сохранить».

## Для создания подключения в веб-приложении:

- 1. Откройте консоль Firebase.
- 2. В консоли Firebase создайте проект для веб-интерфейса.
- 3. В открывшемся окне нажмите «Generate key pairs».
- 4. В консоли администратора в разделе «Push Service» нажмите «Создать для Web» в верхнем правом углу.

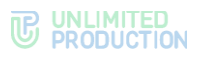

Откроется окно создания подключения для веб-приложения (Рисунок 40).

| Создать push platform для web              | 🗮 Назад к списку |
|--------------------------------------------|------------------|
| Платформа                                  |                  |
| Package ID                                 |                  |
| Максимальное кол-во подключений к платформ | le               |
| Дата истечения                             |                  |
| 2024-10-17 12:00:00                        |                  |
| Публичный VAPID-ключ                       |                  |
| Приватный VAPID-ключ                       |                  |
| Субъект VAPID (URI или e-mail)             |                  |
| Сохранить                                  |                  |

#### Рисунок 40

5. Заполните поля формы (табл. 15).

Примечание. В поле «Платформа» укажите значение «web».

| габл. 15                          |                                                                          |                                                                |  |  |
|-----------------------------------|--------------------------------------------------------------------------|----------------------------------------------------------------|--|--|
| Параметр                          | Описание                                                                 | Значение                                                       |  |  |
| Платформа                         | Платформа, на которой подключены<br>push-уведомления                     | <ul><li>web;</li><li>web_chrome;</li><li>web_firefox</li></ul> |  |  |
| Package ID                        | Наименование пакета сборки приложения<br>Express                         |                                                                |  |  |
| Дата истечения                    | Дата истечения поступления<br>push-уведомлений                           |                                                                |  |  |
| FCM API Key                       | Ключ API, выдаваемый в консоли<br>администратора Firebase                |                                                                |  |  |
| Публичный<br>VAPID-ключ           | Публичный ключ API, сгенерированный<br>в консоли администратора Firebase |                                                                |  |  |
| Приватный<br>VAPID-ключ           | Приватный ключ API, сгенерированный<br>в консоли администратора Firebase |                                                                |  |  |
| Субъект VAPID<br>(URI или e-mail) | Адрес электронной почты пользователя<br>в Firebase                       | mailto: <email аккаунта<br="">Firebase&gt;</email>             |  |  |

- 6. Нажмите «Сохранить».
- 7. Повторите действия 1–6 для Chrome, указав в поле «Платформа» значение «web\_chrome».

В разделе «Push Service» появятся две записи (для двух браузеров).

8. В конфигурационном файле docker-образа веб (WEB\_CLIENT\_CONFIG) измените параметр gcmSenderId на значение из Firebase.

**Для редактирования подключения** выберите его из списка, нажмите *«* и внесите изменения в открывшемся окне.

# Для удаления подключения выберите его из списка и нажмите 🏛 .

# **UI ALERTS**

Интерфейс используется для создания UI Alert. UI Alert – специальный триггер, который блокирует приложение до тех пор, пока пользователь не выполнит определенные требования (обновит приложение до конкретной версии, очистит данные).

## Для принудительной блокировки:

- 1. Откройте раздел UI Alerts.
- 2. Нажмите «Создать».

Откроется окно (Рисунок 41):

| пазад к списку |
|----------------|
|                |
| ۲              |
|                |
|                |
| •              |
|                |

#### Рисунок 41

3. Заполните поля открывшейся формы (табл. 16):

#### табл. 16

| Параметр                  | Назначение                                                                                                    |
|---------------------------|----------------------------------------------------------------------------------------------------|
| Платформа                 | Для какой клиентской платформы предназначен UI Alert                                                                                                    |
| Must update to<br>version | Минимальная требуемая версия клиента для выбранной выше платформы (формат X.X или более подробный X.X.X, например, 3.9 или 3.9.1)                                                                                                    |
| Update kind               | <ul> <li>Какие действия потребуются от пользователя:</li> <li>must_update — обновить клиент до актуальной версии;</li> <li>must_clear_data — перезайти в сессию для очистки локального кэша;</li> <li>must_update_and_clear_data — обновить клиент до актуальной версии и перезайти в сессию для очистки локального кэша</li> </ul> |

#### 4. Нажмите «Создать».

На телефон пользователя будет отправлена блокировка с требованием выполнить указанные действия для возобновления доступа к приложению.

## НАСТРОЙКА ВРЕМЕНИ АКТИВНОСТИ ПОЛЬЗОВАТЕЛЬСКОЙ СЕССИИ

В разделе активации задается время в секундах, по истечении которого пользовательская сессия на устройствах iOS, Android, и в веб-, десктоп-версиях приложения закрывается и происходит возврат к окну авторизации.

#### Для настройки времени активности пользовательской сессии:

1. Перейдите в раздел «Активации».

Откроется окно «Настройки активаций» с полями для ввода параметров (Рисунок 42).

2. Укажите продолжительность сессии в секундах (для отключения автоматического закрытия пользовательской сессии оставьте поле пустым).

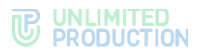

3. Нажмите «Сохранить».

| iOS     |  |  |  |
|---------|--|--|--|
| Android |  |  |  |
| Desktop |  |  |  |
| Web     |  |  |  |

Рисунок 42

4. Нажмите «Сохранить».

# УПРАВЛЕНИЕ УЧЕТНЫМИ ЗАПИСЯМИ АДМИНИСТРАТОРОВ

Управление учетными записями администраторов осуществляется в разделе «Администраторы». Данный раздел позволяет:

- создавать учетные записи администраторов;
- редактировать учетные записи администраторов;
- удалять учетные записи администраторов;
- блокировать/разблокировать администраторов;
- настраивать права доступа групп администраторов;
- подключать учетные записи администраторов с помощью AD.

Полный список администраторов представлен в пункте меню «Администраторы» (Рисунок 43).

| Администраторы    |        |            |         | Показать группы О Создать |       |        |                         |                           |   |
|-------------------|--------|------------|---------|---------------------------|-------|--------|-------------------------|---------------------------|---|
| Логин < >         | Source | Полное имя | Телефон | E-mail                    | Адрес | Группа | Дата<br>создания ^<br>~ | Дата<br>обновления ^<br>~ |   |
| Admin_1@server.ru | ad     |            |         |                           |       | su     | 2024-09-20              | 2024-09-20                | 1 |
|                   |        |            |         |                           |       |        | 09:22:26                | 09:22:26                  |   |
| Admin_2@server.ru | ad     |            |         |                           |       | su     | 2024-09-19              | 2024-09-19                | 1 |
|                   |        |            |         |                           |       |        | 08:58:27                | 08:58:27                  | 8 |
| Admin_3@server.ru | ad     |            |         |                           |       | su     | 2024-09-18              | 2024-09-18                | 1 |
|                   |        |            |         |                           |       |        | 14:38:04                | 14:38:04                  |   |
| Admin_4@server.ru | ad     |            |         |                           |       | SU     | 2024-09-12              | 2024-09-12                | 1 |
|                   |        |            |         |                           |       |        | 10:48:18                | 10:48:18                  | 8 |
| Admin 5@server.ru | ad     |            |         |                           |       | SU     | 2024-09-11              | 2024-09-11                | 1 |
|                   |        |            |         |                           |       |        | 08:25:43                | 08:25:43                  | 8 |

Рисунок 43

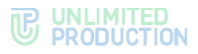

Таблица со списком администраторов содержит следующую информацию (табл. 17):

#### табл. 17

| Название столбца | Информация                                                                                            |
|------------------|----------------------------------------------------------------------------------------------------|
| Логин            | Идентификационное имя учетной записи в Active Directory.<br>Используется при авторизации пользователя |
| Source           | Источник учетной записи:<br>• ad — из Active Directory;<br>• admin — создана в консоли администратора |
| Полное имя       | ФИО администратора                                                                                    |
| Телефон          | Номер телефона администратора для связи с администратором                                             |
| E-mail           | Номер электронной почты для связи с администратором                                                   |
| Адрес            | Физический адрес                                                                                      |
| Группа           | Группа, к которой относится администратор                                                             |
| Дата создания    | Дата создания учетной записи                                                                          |
| Дата обновления  | Дата внесения последнего обновления в учетную запись                                                  |

# СОЗДАНИЕ УЧЕТНЫХ ЗАПИСЕЙ АДМИНИСТРАТОРОВ

В консоли администратора реализовано два метода создания учетных записей администраторов: загрузка сформированной группы учетных записей из AD и создание с помощью веб-интерфейса.

# Для создания учетной записи администратора:

- 1. Откройте пункт меню «Администраторы».
- 2. В правом верхнем углу нажмите «Создать».

Откроется окно (Рисунок 44):

| Добавить администратора |
|-------------------------|
| Логин                   |
| k.vederkina@server.ru   |
| Пароль                  |
|                         |
| Подтверждение пароля    |
|                         |
| Группа                  |
| Calls-ReadOnly          |
| su                      |
| Включить блокировку     |
| Заблокировать в         |
| 31.12.2024              |
| Сохранитъ               |

# Рисунок 44

3. Заполните поля формы.

В поле «Группа» выберите группы, в которые будет входить создаваемый администратор.

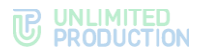

Настройка «Включить блокировку» позволяет заблокировать учетную запись администратора в определенный день.

**Для настройки блокировки администратора** выберите дату в поле «Заблокировать в».

- 4. Нажмите «Сохранить».
  - В верхней части окна появится сообщение «Администратор сохранен».
- 5. Заполните/отредактируйте поля формы в следующем окне и нажмите «Сохранить» (Рисунок 45):

| Группа                  |
|-------------------------|
| Calls-ReadOnly          |
| 🗆 md                    |
| 🗹 su                    |
| Имя                     |
|                         |
| Отчество                |
|                         |
| Фамилия                 |
|                         |
| Телефон                 |
|                         |
| E-mails (через запятую) |
|                         |
| Адрес                   |
|                         |
| Сохранить               |
| Пароль                  |
|                         |
| Подтверждение пароля    |
|                         |
| Сбросить параль         |

Рисунок 45

6. Нажмите «Сохранить».

Созданная учетная запись появится в таблице.

# НАСТРОЙКА АУТЕНТИФИКАЦИИ АДМИНИСТРАТОРОВ

Раздел предназначен для подключения администраторов с помощью AD.

Для настройки загрузки учетных записей администратора из AD:

1. Перейдите в раздел «Аутентификация администраторов» (Рисунок 46):

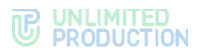

| Аутентификация администраторов                                                                |
|-----------------------------------------------------------------------------------------------|
| Адрес                                                                                         |
| Порт                                                                                          |
| Base DN                                                                                       |
| Поисковый фильтр                                                                              |
| Логин администратора                                                                          |
| Пароль администратора                                                                         |
|                                                                                               |
| Подтверждение пароля                                                                          |
| <ul> <li>Включено</li> <li>Сохранить Проверить соединение Показать администраторов</li> </ul> |

2. Настройте параметры, представленные в таблице ниже (табл. 18).

Значения параметров предоставляет администратор Active Directory.

## табл. 18

| Параметр                 | Описание                                                                                                    |
|--------------------------|----------------------------------------------------------------------------------------------------|
| Адрес                    | Адрес Active Directory                                                                                                    |
| Порт                     | Порт подключения к AD                                                                                                    |
| Base DN                  | Объект каталога, начиная с которого производится поиск                                                                                                    |
| Поисковый<br>фильтр      | Фильтр для поиска LDAP.<br>Должен обеспечивать фильтрацию активных пользователей, которым<br>разрешено подключение к данному серверу.<br>Рекомендуемая конструкция запроса:<br>«(&(objectClass=person)(objectClass=user)(memberOf:1.2.840.113556.1.4.<br>1941:=cn= express,ou=Groups,dc=firma,dc=local))», где<br>«cn= express,ou=Groups,dc=firma,dc=local» DN группы, члены которой<br>будут пользователями Express.<br>При использовании кроссдоменных структур укажите домен DC=ru<br>в параметрах подключения.<br>Пример настройки синхронизации административных пользователей<br>с фильтром:<br>( (memberOf=adm,OU=Groups,DC=example,DC=local)(memberOf=CN=ad<br>m_bot,OU=Groups,DC=example,DC=local)(memberOf=adm_ib,OU=Groups,<br>DC=example.DC=local)) |
| Логин<br>администратора  | Логин пользователя, имеющего доступ к чтению списка пользователей по указанному DN                                                                                                    |
| Пароль<br>администратора | Пароль пользователя, имеющего доступ к чтению списка пользователей по указанному DN                                                                                                    |
| Подтверждение<br>пароля  | Подтверждение пароля пользователя, имеющего доступ к чтению списка пользователей по указанному DN                                                                                                    |

**Для включения/отключения аутентификации** администраторов Active Directory установите/снимите отметку «Включено».

Для проверки соединения с Active Directory нажмите «Проверить соединение».

После нажатия кнопки «Показать администраторов» выводится список администраторов Active Directory.

РЕДАКТИРОВАНИЕ УЧЕТНЫХ ЗАПИСЕЙ АДМИНИСТРАТОРОВ

#### Для редактирования учетной записи администратора:

- 1. Откройте пункт меню «Администраторы» и выберите нужную учетную запись.
- 2. Нажмите 🧖.

Откроется окно (Рисунок 47):

| Администратор                               |
|---------------------------------------------|
| Fpynna<br>□ Calls-ReadOnly<br>□ rnd<br>☑ su |
| Имя                                         |
| Отчество                                    |
| Фамилия                                     |
| Телефон                                     |
| E-mails (через запятую)                     |
| Адрес                                       |
| Сохранить<br>Пароль                         |
| Подтверждение пароля                        |
| Сбросить пароль                             |

Рисунок 47

3. Внесите изменения в поля.

**Примечание**. Администратор может состоять в нескольких группах. Для выбора групп отметьте соответствующие опции в поле «Группы».

4. Нажмите «Сохранить».

# НАСТРОЙКИ ПРАВ ДОСТУПА АДМИНИСТРАТОРОВ

Ролевое разделение прав в СК «Express» реализовано через объединение администраторов в разные группы. Каждой группе администраторов соответствует свой набор прав.

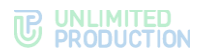

# Для создания группы:

- 1. Откройте пункт меню «Администраторы».
- 2. В верхнем правом углу нажмите «Показать группы».

Откроется окно со списком групп и их прав - «Группы» (Рисунок 48).

| руппы   |                                        | • Создать |
|---------|----------------------------------------|-----------|
| Имя ^ ~ | Права                                  |           |
| su      | Активации: write                       |           |
|         | Аутентификация администраторов: write  |           |
|         | Администраторы: write                  | •         |
|         | Аудит: write                           |           |
|         | Настройки аудита: write                |           |
|         | Контейнеры: write                      |           |
|         | E-mail: write                          |           |
|         | File Service: write                    |           |
|         | Глобальные боты: write                 |           |
|         | Глобальный Чат: write                  |           |
|         | Внутренние боты: write                 |           |
|         | Push Service: write                    |           |
|         | Cepsep: write                          |           |
|         | Инструкция регистрации: write          |           |
|         | Контакты поддержки: write              |           |
|         | Серверы: write                         |           |
|         | CTATYCH SMS: write                     |           |
|         | Статистика: write                      |           |
|         | Стикеры: write                         |           |
|         | Упрощенное подключение по email: write |           |
|         | UI Alerts: write                       |           |
|         | Пользователи: write                    |           |
|         | Версии: write                          |           |

#### Рисунок 48

3. В верхнем правом углу нажмите «Создать».

Откроется окно создания группы и настройки ее прав (Рисунок 49).

Кнопки прав имеют следующие значения, см. таблицу ниже (табл. 19):

- по администратор не имеет прав доступа к пункту меню;
- read администратор может только просматривать информацию в пункте меню;
- write администратор может просматривать информацию в пункте меню и вносить в нее изменения.
- 4. В поле «Имя» укажите название группы.
- 5. В поле «LDAP Group» можно указать название группы администраторов в AD.

Если администраторы создаваемой или редактируемой группы состоят в указанной группе в Active Directory, то они получат права соответствующей группы AD.

- 6. В разделе «Права» проставьте права доступа для группы.
- 7. Нажмите «Сохранить».

Созданная группа появится в окне «Группы».

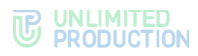

| я                               |    |      |       |
|---------------------------------|----|------|-------|
| АР Группа                       |    |      |       |
| Права:                          |    |      |       |
| Активации                       | no | read | write |
| Аутентификация администраторов  | no | read | write |
| Администраторы                  | no | read | write |
| Аудит                           | no | read | write |
| Настройки аудита                | no | read | write |
| Контейнеры                      | no | read | write |
| E-mail                          | no | read | write |
| File Service                    | no | read | write |
| Глобальные боты                 | no | read | write |
| Глобальный Чат                  | no | read | write |
| Внутренние боты                 | no | read | write |
| Push Service                    | no | read | write |
| Сервер                          | no | read | write |
| Инструкция регистрации          | no | read | write |
| Контакты поддержки              | no | read | write |
| Серверы                         | no | read | write |
| Статусы SMS                     | no | read | write |
| Статистика                      | no | read | write |
| Стикеры                         | no | read | write |
| Упрощенное подключение по email | no | read | write |
| UI Alerts                       | no | read | write |
| Пользователи                    | no | read | write |
| Версии                          | no | read | write |

Список прав администраторов представлен в таблице ниже (табл. 19).

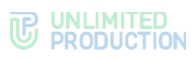

#### табл. 19

| Название                          | Права                    |                                                                                                    |                                                                                                    |  |  |  |  |
|-----------------------------------|--------------------------|----------------------------------------------------------------------------------------------------|----------------------------------------------------------------------------------------------------|--|--|--|--|
| пункта меню                       | NO                       | READ                                                                                                    | WRITE                                                                                                    |  |  |  |  |
| Активации                         | Нет доступа<br>к разделу | Просмотр настроек времени<br>активности пользовательской<br>сессии                                                              | Изменение настроек<br>времени активности<br>пользовательской<br>сессии                                                                         |  |  |  |  |
| Аутентификация<br>администраторов | Нет доступа<br>к разделу | Просмотр настроек<br>аутентификации<br>администраторов                                                                          | Изменение настроек<br>аутентификации<br>администраторов                                                                                        |  |  |  |  |
| Администраторы                    | Нет доступа<br>к разделу | Просмотр:<br>• списка администраторов;<br>• групп администраторов                                                               | Создание,<br>редактирование<br>и удаление<br>администраторов.<br>Настройка прав<br>администраторов                                             |  |  |  |  |
| Аудит                             | Нет доступа<br>к разделу | Просмотр аудит-событий                                                                                                    | Просмотр аудит-<br>событий                                                                                                    |  |  |  |  |
| Настройки аудита                  | Нет доступа<br>к разделу | Просмотр настроек передачи<br>информации о событиях<br>безопасности                                                             | Включение/отключение<br>отправки информации<br>о событиях<br>безопасности в SIEM<br>той ИС, в которую<br>встраивается<br>СК «Express»          |  |  |  |  |
| Контейнеры                        | Нет доступа<br>к разделу | Просмотр списков<br>и журналов docker-<br>контейнеров                                                                           | Просмотр списков<br>и журналов docker-<br>контейнеров                                                                                          |  |  |  |  |
| E-mail                            | Нет доступа<br>к разделу | Просмотр:<br><ul> <li>настроек почтового<br/>сервера;</li> <li>адреса электронной<br/>почты тестового<br/>получателя</li> </ul> | Изменение:<br>• настроек почтового<br>сервера;<br>• адреса<br>электронной почты<br>тестового<br>получателя.<br>Тестирование отправки<br>е-mail |  |  |  |  |
| File Service                      | Нет доступа<br>к разделу | Просмотр настроек:<br>• контура сети на CTS;<br>• очистки файлов<br>на жестком диске                                            | Изменение настроек:<br>• контура сети<br>на CTS;<br>• очистки файлов<br>на жестком диске                                                       |  |  |  |  |
| Глобальные боты                   | Нет доступа<br>к разделу | Просмотр списка глобальных<br>ботов                                                                                             | Добавление<br>глобальных ботов<br>в глобальный чат.<br>Удаление глобальных<br>ботов из глобального<br>чата                                     |  |  |  |  |
| Глобальный чат                    | Нет доступа<br>к разделу | Просмотр параметров<br>глобального чата                                                                                         | Включение<br>и отключение<br>глобального чата.<br>Настройка параметров<br>глобального чата                                                     |  |  |  |  |
| Внутренние боты                   | Нет доступа<br>к разделу | Просмотр списка внутренних<br>ботов                                                                                             | Изменение и настройка<br>внутреннего бота.<br>Добавление<br>администратора бота                                                                |  |  |  |  |
| Push Service                      | Нет доступа<br>к разделу | Просмотр настроек push-<br>уведомлений                                                                                          | Haстройка push-<br>уведомлений                                                                                                    |  |  |  |  |

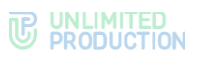

| Название                               | Права                    |                                                                                                    |                                                                                                    |
|----------------------------------------|--------------------------|----------------------------------------------------------------------------------------------------|----------------------------------------------------------------------------------------------------|
| пункта меню                            | NO                       | READ                                                                                                    | WRITE                                                                                                    |
| Сервер                                 | Нет доступа<br>к разделу | <ul> <li>Просмотр настроек:</li> <li>корпоративного сервера;</li> <li>уведомления при<br/>авторизации.</li> <li>Просмотр признака<br/>включения/отключения<br/>поиска по корпоративной<br/>адресной книге.</li> <li>Просмотр сроков действия:</li> <li>TLS-сертификатов<br/>трастов;</li> <li>SSL-сертификатов<br/>платформы чат-ботов.</li> <li>Просмотр версий сервисов</li> </ul> | Изменение настроек:<br>• корпоративного<br>сервера;<br>• уведомления при<br>авторизации.<br>Включение/отключение<br>поиска по<br>корпоративной<br>адресной книге.<br>Добавление<br>и удаление:<br>• TLS-сертификатов<br>трастов;<br>• SSL-сертификатов<br>платформы чат-<br>ботов.<br>Просмотр версий<br>сервисов |
| Инструкция<br>регистрации              | Нет доступа<br>к разделу | Просмотр прикрепленных<br>файлов                                                                                                    | Просмотр<br>и редактирование<br>прикрепленных файлов                                                                                                    |
| Контакты<br>поддержки                  | Нет доступа<br>к разделу | Просмотр заполненных полей<br>и проставленных отметок                                                                                                    | Просмотр,<br>редактирование<br>данных, сохранение<br>внесенных изменений                                                                                                    |
| Серверы                                | Нет доступа<br>к разделу | Просмотр настроенных<br>трастов                                                                                                    | Подключение<br>и изменение настроек<br>трастов                                                                                                    |
| Статусы SMS                            | Нет доступа<br>к разделу | Просмотр информации<br>об СМС-кодах, которые<br>использовались<br>для аутентификации<br>пользователей в системе                                                                                                    | Выбор провайдера<br>СМС-сообщений                                                                                                    |
| Статистика                             | Нет доступа<br>к разделу | Просмотр статистики работы приложения                                                                                                    | Просмотр статистики<br>работы приложения                                                                                                    |
| Стикеры                                | Нет доступа<br>к разделу | Просмотр стикеров                                                                                                    | Загрузка и удаление<br>стикеров                                                                                                    |
| Упрощенное<br>подключение<br>по e-mail | Нет доступа<br>к разделу | Просмотр списка<br>пользователей с упрощенной<br>авторизацией                                                                                                    | Настройка упрощенной<br>авторизации                                                                                                    |
| UI Alerts                              | Нет доступа<br>к разделу | Просмотр принудительный<br>блокировок                                                                                                    | Создание и удаление<br>принудительный<br>блокировок                                                                                                    |
| Пользователи                           | Нет доступа<br>к разделу | Просмотр:<br>списка пользователей;<br>параметров учетных<br>записей;<br>открытых сессий<br>пользователей;<br>блокировок<br>пользователей;<br>публичных ключей;<br>чатов, участником<br>которых являются<br>пользователи                                                                                                    | Очистка кэша<br>пользовательской<br>учетной записи                                                                                                    |
| Версии                                 | Нет доступа<br>к разделу | Просмотр версий CTS<br>и сервисов, установленных<br>на данном ETS                                                                                                    | Просмотр версий CTS<br>и сервисов,<br>установленных<br>на данном ETS                                                                                                    |

**Для редактирования группы** нажмите *К*. Внесите изменения в открывшемся окне и нажмите «Сохранить».

**Для удаления группы** нажмите <sup>10</sup>. Кнопка будет недоступна, если в группу входит хотя бы одна учетная запись администратора.

# БЛОКИРОВКА УЧЕТНЫХ ЗАПИСЕЙ АДМИНИСТРАТОРОВ

#### Для блокировки учетной записи администратора:

- 1. Откройте пункт меню «Администраторы» и выберите нужную учетную запись.
- 2. Нажмите 🧖.
- 3. В открывшейся форме нажмите кнопку календаря в поле «Заблокировать в».
- 4. Выберите дату блокировки в календаре (Рисунок 50).

| Май | Май 2021 ▼ |    |    |    |    |    |  |  |
|-----|------------|----|----|----|----|----|--|--|
| Пн  | Вт         | Ср | Чт | Пт | Сб | Вс |  |  |
| 26  | 27         | 28 | 29 | 30 | 1  | 2  |  |  |
| 3   | 4          | 5  | 6  | 7  | 8  | 9  |  |  |
| 10  | 11         | 12 | 13 | 14 | 15 | 16 |  |  |
| 17  | 18         | 19 | 20 | 21 | 22 | 23 |  |  |
| 24  | 25         | 26 | 27 | 28 | 29 | 30 |  |  |
| 31  | 1          | 2  | 3  | 4  | 5  | 6  |  |  |
|     | Сегодня    |    |    |    |    |    |  |  |

Рисунок 50

- 5. Нажмите «Заблокировать».
- 6. Подтвердите действие в открывшемся модальном окне.

Учетная запись администратора будет заблокирована в установленную дату.

**Для изменения настройки блокировки администратора** выберите дату в поле «Заблокировать в», нажмите «Заблокировать» и подтвердите действие в открывшемся модальном окне.

**Для отмены блокировки учетной записи администратора** нажмите «Отменить блокировку» и подтвердите действие в открывшемся модальном окне нажатием кнопки «Да».

**Для разблокирования заблокированной учетной записи администратора** нажмите «Разблокировать» (Рисунок 51), подтвердите действие в открывшемся модальном окне нажатием кнопки «Да».

| аблокирован в  |  |
|----------------|--|
| 03.03.2022     |  |
| Разблокировать |  |

Рисунок 51

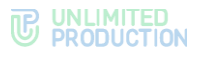

## УДАЛЕНИЕ УЧЕТНЫХ ЗАПИСЕЙ АДМИНИСТРАТОРОВ

#### Для удаления учетной записи администратора:

- 1. Откройте пункт меню «Администраторы» и выберите нужную учетную запись.
- 2. Нажмите 🟛 справа от соответствующей учетной записи.
- 3. Подтвердите действие во всплывающем окне нажатием кнопки «ОК».

В верхней части окна появится надпись «Администратор удален».

## глобальный чат

Глобальный чат (Рисунок 52) – системный чат, позволяющий рассылать сообщения, актуальные для всех пользователей, например:

- информация об обновлениях приложения;
- уведомления о технических работах.

Глобальный чат создается на всех видах серверов (CTS, ETS, RTS). На каждом сервере может быть только один глобальный чат. Для отправки сообщений в глобальный чат необходимо подключить Notifications bot (см. стр. 57).

| Настройки Глобального чата   |
|------------------------------|
| Има                          |
| ETS Global Chat              |
| Аватар                       |
| Выберите файл Файл не выбран |
| Описание                     |
| Global chat on ETS server    |
| Включено                     |
| RTS global                   |
| Сохранить                    |

#### Рисунок 52

Раздел «Глобальный чат» состоит из двух блоков:

- «Глобальный чат»;
- «Глобальные боты».

# НАСТРОЙКИ ГЛОБАЛЬНОГО ЧАТА

## Для настройки «Глобального чата»:

- 1. Выберите в панели администратора раздел «Глобальный чат».
- 2. В открывшемся окне укажите параметры чата.
- 3. Подключите/отключите «Глобальный чат», установив/сняв отметку в поле «Включено» (по умолчанию глобальный чат выключен).
- 4. Нажмите «Сохранить».

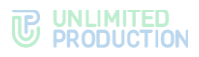

# УПРАВЛЕНИЕ БОТАМИ

В разделе описываются следующие пункты меню веб-администратора:

- «Внутренние боты»;
- «Глобальные боты».

## внутренние боты

Информация о внутренних ботах представлена в подразделе «Внутренние боты» консоли администратора (Рисунок 53).

| Внутренние боты            |                    |                                       |                                                   |                     |          |                        |                        |    |   |
|----------------------------|--------------------|---------------------------------------|---------------------------------------------------|---------------------|----------|------------------------|------------------------|----|---|
| Имя ~ ~                    | APP_ID ~ ~         | URL ~ ~                               | Описание                                          | Версия<br>протокола | Включено | Дата создания          | Дата обновления        |    |   |
| Conference Notifier<br>Bot | aland calment, 34  | Ng tigto All (git findense, Juliénea) | Бот для уведомлений о предстоящих<br>конференциях | 4                   | Да       | 2022-10-24<br>13:18:56 | 2023-10-19<br>08:58:37 |    | ' |
| ETS Notifications          | Meral offician, 34 | Ng tapa Kitinge tada dan Jakiman      | Бот для отправки сообщений в<br>глобальный чат    | 4                   | Да       | 2022-05-11             | 2023-10-02             | oţ | 1 |

#### Рисунок 53

Внутренние боты создаются автоматически после развертывания системы.

Таблица содержит следующую информацию (табл. 20):

| табл. 20         |                                            |
|------------------|--------------------------------------------|
| Название столбца | Информация                                 |
| Имя              | Название бота                              |
| APP_ID           | Идентификатор бота                         |
| URL              | Адрес бота                                 |
| Описание         | Назначение бота                            |
| Версия протокола | Версия протокола работы с botx             |
| Включено         | Статус работы бота                         |
| Дата создания    | Время создания бота                        |
| Дата обновления  | Время последнего изменения параметров бота |

**Для просмотра параметров внутреннего бота** выберите нужный бот из списка. Откроется окно редактирования бота (Рисунок 54).

| Редактирование бота                                 | 🔳 Назад к списку |
|-----------------------------------------------------|------------------|
| Имя                                                 |                  |
| Example                                             |                  |
| URL (ссылка до HTTP API бота)                       |                  |
| http://bot-example/api/v1/bot                       |                  |
| пример: https://bot-hostname.com/api/v1/botx_trello |                  |
| И Включено                                          |                  |
| Версия протокола                                    |                  |
| 4                                                   |                  |
| Сохранить                                           |                  |

#### Рисунок 54

**Для возврата к общему списку внутренних ботов** нажмите «Назад к списку».

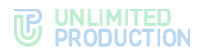

#### Для редактирования параметров внутреннего бота:

1. Выберите бота из списка.

Откроется окно редактирования бота.

- 2. Измените, если необходимо, имя или URL бота.
- 3. Измените, если необходимо статус работы бота, поставив отметку в поле «Включено».
- 4. Нажмите «Сохранить».

Окно редактирования закроется и изменения отобразятся в общем списке внутренних ботов.

# ОПИСАНИЕ CONFERENCE BOT

Бот Conference Bot предназначен для оповещения пользователей о предстоящих конференциях.

Бот сообщает пользователю:

- о создании новой конференции с его участием;
- о предстоящей конференции;
- об изменении параметров предстоящей конференции.

При отмене конференции информация о ней исчезает из окна чата пользователя.

В момент создания запланированной конференции с участием пользователя он получает уведомление в чате с ботом. Доступны все функции бота (отключение уведомлений, настройка напоминаний, настройка часового пояса, поиск).

Сообщение о конференции включает в себя:

- информацию о создании конференции или изменении её параметров;
- дату и время ее создания;
- имя организатора конференции;
- ссылку на присоединение к конференции;
- кнопку «Показать участников» («Show members»).

## ΟΠИСАНИЕ NOTIFICATIONS BOT

Бот Notifications bot предназначен для отправки сообщений в «Глобальный чат». Отправлять сообщения в «Глобальный чат» могут пользователи с правами администратора.

## Для добавления администратора в Notifications Bot:

1. Перейдите на вкладку «Внутренние боты» (Рисунок 55) и нажмите 🌋 .

| Внутренние боты   |                 |                                              |                              |                     |          |               |                 |    |   |
|-------------------|-----------------|----------------------------------------------|------------------------------|---------------------|----------|---------------|-----------------|----|---|
| Имя ~ ~           | APP_ID ~ ~      | URL ^ v                                      | Описание                     | Версия<br>протокола | Включено | Дата создания | Дата обновления |    |   |
| ETS Notifications | Manufacture, 34 | Mg Inges 4000 split Understandard, Juli Hard | Бот для отправки сообщений в | 4                   | Да       | 2022-05-11    | 2023-10-02      | a; | 1 |
| bot               |                 |                                              | глобальный чат               |                     |          | 13:22:58      | 09:44:26        |    |   |

#### Рисунок 55

В открывшемся окне появится список администраторов.

2. Нажмите «Добавить администратора бота».

В открывшемся списке выберите пользователя, который должен получить права администратора и нажмите +.

3. Вверху экрана появится сообщение «Администратор добавлен».

# глобальные боты

Глобальные боты – боты, которые могут быть добавлены в глобальный чат. Раздел представляет собой таблицу с информацией о ботах (Рисунок 56).

| Глобальные боты       |                                             | • Добавить бота в глобальны | й чат |
|-----------------------|---------------------------------------------|-----------------------------|-------|
| Имя                   | Описание                                    | Включено                    |       |
| ETS Notifications bot | Бот для отправии сообщений в глобальный чат | Да                          | •     |
|                       |                                             |                             |       |

#### Рисунок 56

Таблица содержит следующую информацию (табл. 21):

#### табл. 21

| Название столбца | Информация         |
|------------------|--------------------|
| Имя              | Название бота      |
| Описание         | Назначение бота    |
| Включено         | Статус работы бота |

# Для добавления бота в глобальный чат:

- 1. Нажмите кнопку «Добавить бота в глобальный чат».
- 2. В открывшемся окне выберите нужный бот.

Примечание. Для успешного добавления предварительно бот должен быть включен.

3. Нажмите «+» слева от названия бота.

Откроется список глобальных ботов, а вверху экрана появится сообщение «Бот добавлен в глобальный чат».

**Для удаления бота из глобального чата** выберите нужный бот и нажмите <sup>Ф</sup>. Бот будет удален из списка, а вверху экрана появится сообщение «Бот удален из глобального чата».

# УПРАВЛЕНИЕ СЕРВИСОМ ФАЙЛОВ

В разделе «File Service» администратор может настраивать:

- сроки хранения файлов;
- проксирование при отдаче статики.

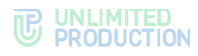

# НАСТРОЙКА СРОКОВ ХРАНЕНИЯ ФАЙЛОВ

# Для настройки очистки файлов:

1. Откройте раздел «File Service» (Рисунок 57).

| File S                | ervice Retention                             |
|-----------------------|----------------------------------------------|
| Значения<br>очистку ф | а в днях. Пустое значение отключит<br>файлов |
| Докумен               | ты                                           |
| Медиа                 |                                              |
| Голосов               | ые                                           |
| Записи з              | BEOHKOB                                      |
| Контакть              | əl                                           |
| Ссылки                |                                              |
| Сохран                | иль                                          |

Рисунок 57

- 2. Укажите количество дней, в течение которых хранятся документы, медиа и голосовые файлы. Пустое значение отключит очистку файлов.
- 3. Нажмите «Сохранить».

# ПРОКСИРОВАНИЕ ПРИ ОТДАЧЕ СТАТИКИ

## Для включения/отключения настроек проксирования:

1. Перейдите в раздел «File Service».

Откроется окно «Проксирование» (Рисунок 58).

| Проксирование                                                      |
|--------------------------------------------------------------------|
| Настройки проксирования при отдаче статики для публичных клиентов. |
| 🛛 Включено                                                         |
| Сохранить                                                          |

Рисунок 58

- 2. Поставьте/снимите отметку в поле «Включено».
- 3. Нажмите «Сохранить».

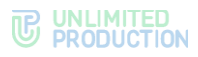

# ЖУРНАЛЫ

В разделе описываются следующие пункты меню веб-администратора:

- «Контейнеры»;
- «Настройки аудита»;
- «Аудит».

## ПРОСМОТР ЖУРНАЛОВ

В СК «Express» не предусмотрено единого источника для просмотра журналов всех событий изделия. Для каждого контейнера ведется свой журнал событий.

**Для просмотра списка docker-контейнеров** откройте раздел «Контейнеры» (Рисунок 59).

| Docker контейнеры |                        |                                                   |                      |                                 |         |
|-------------------|------------------------|---------------------------------------------------|----------------------|---------------------------------|---------|
| ID                | Имя                    | Image                                             | Дата создания        | Статус                          |         |
| 972873adc416      | /ets-metrics_service-1 | registry.server.ru/ccs/metrics_service:CCS-101118 | 2024-11-06 12:04:28Z | running (Up 2 hours (healthy))  | >_ логи |
| def89275360b      | /ets-file_service-1    | registry.server.ru/ccs/file_service:master        | 2024-11-06 09:59:03Z | running (Up 4 hours (healthy))  | >_ логи |
| 91e40c139091      | /ets-admin-1           | registry.server.ru/ccs/admin:master               | 2024-11-05 09:33:03Z | running (Up 29 hours (healthy)) | >_ логи |
| af2459a314f6      | /ets-trusts-1          | registry.server.ru/ccs/trusts.master              | 2024-11-02 13:49:24Z | running (Up 4 days (healthy))   | >_ логи |
| 3ce2c78c803c      | /ets-postgres-1        | registry.server.ru/docken/postgres:14.13          | 2024-11-01 11:11:38Z | running (Up 5 days)             | >_ логи |

#### Рисунок 59

Таблица с перечнем установленных docker-контейнеров содержит следующую информацию (табл. 22):

#### табл. 22

| Название столбца | Информация                                                                                                    |  |
|------------------|----------------------------------------------------------------------------------------------------|--|
| ID               | Идентификатор контейнера                                                                                                    |  |
| Имя              | Имя контейнера в виде «сервер_контейнер»                                                                                                    |  |
| Image            | Директория, где хранится образ контейнера                                                                                                    |  |
| Дата создания    | Дата создания контейнера                                                                                                    |  |
| Статус           | <ul> <li>Статус контейнера, принимающий следующие значения:</li> <li>Created (Созданный);</li> <li>Restarting (Перезапускается);</li> <li>Running (В работе);</li> <li>Removing (Выполняется удаление);</li> <li>Paused (Приостановлено);</li> <li>Exited (Выход);</li> <li>Dead (Мертвый)</li> </ul> |  |
| Логи             | Гиперссылка на журнал контейнера                                                                                                    |  |

## Для просмотра журнала контейнера:

1. Нажмите гиперссылку «Логи» напротив docker-контейнера

Откроется окно (Рисунок 60):

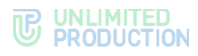

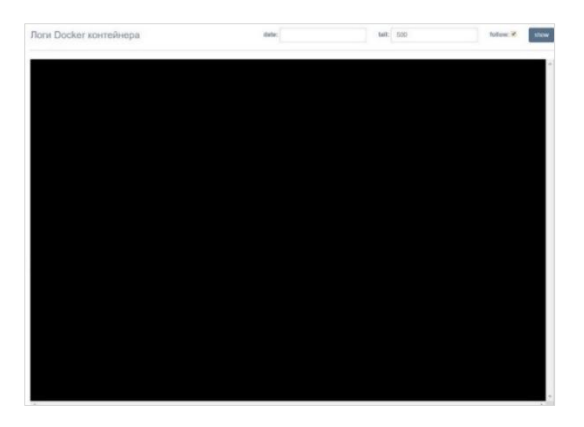

2. В поле «date» укажите отрезок времени, за который требуется вывести записи на экран.

Примечание. Если поле «date» оставить пустым, то на черный экран будут выведены все записи журнала за сутки или последние записи в соответствии с количеством строк, указанным в поле «tail».

- 3. В поле «tail» укажите число строк.
- 4. Проставьте отметку в поле «follow», чтобы получать сообщения о событиях в режиме реального времени.

Примечание. Журнал будет пополняться новыми записями в независимости от того, проставлена отметка в поле «follow» или нет. Если отметка проставлена, CK «Express» будет возвращать администратора в конец списка к новой записи о событии.

5. Нажмите «Show».

На черный экран будут выведены строки журнала контейнера.

При переполнении буфера обмена новые события в журнале будут затирать самые старые. При обновлении контейнера на новую версию старые журналы затираются полностью.

# НАСТРОЙКА ПЕРЕДАЧИ ИНФОРМАЦИИ О СОБЫТИЯХ БЕЗОПАСНОСТИ

В «Express» реализована функция включения/отключения отправки информации о событиях безопасности в SIEM той ИС, в которую Express встраивается.

Работа с SIEM происходит по протоколу TCP в формате syslog. При передаче информации о событиях безопасности отправляются только данные аудита.

### Для настройки передачи информации о безопасности в SIEM:

1. Откройте раздел «Настройки аудита» (Рисунок 61).

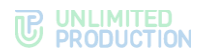

| Аудит                                                                            |
|----------------------------------------------------------------------------------|
| Отслеживать пользовательские<br>подключения/отключения                           |
| Сохранить                                                                        |
|                                                                                  |
| SIEM                                                                             |
| SIEM Включено                                                                    |
| SIEM Xoct                                                                        |
|                                                                                  |
| SIEM Порт                                                                        |
| SIEM исключить имя сервиса из<br>аргументов для генерации ивента<br>SIEM product |
| audit                                                                            |
| SIEM вендор                                                                      |
| eXpress                                                                          |
| SIEM версия                                                                      |
| Сохранить                                                                        |

- 2. Включите/отключите настройку «Отслеживать пользовательские подключения/отключения» в секции «Аудит».
- 3. Нажмите «Сохранить».

## Для настройки передачи информации о безопасности в SIEM:

- 1. Включите/отключите настройку «SIEM включено».
- 2. В поле «SIEM хост» пропишите адрес хоста SIEM.
- 3. В поле «SIEM порт» укажите номер порта SIEM.
- 4. Включите/отключите настройку «SIEM исключить имя сервиса из аргументов для генерации ивента».
- 5. В поле «SIEM product» пропишите нужное имя сервиса.
- 6. В поле «SIEM вендор» укажите название вендора.
- 7. В поле «SIEM версия» укажите версию, которая отправляется в SIEM (если оставить поле пустым, будет использоваться версия backend).
- 8. Нажмите «Сохранить».

# АУДИТ ДЕЙСТВИЙ АДМИНИСТРАТОРОВ И ПОЛЬЗОВАТЕЛЕЙ

Для проведения аудита действий администраторов и пользователей в СК «Express» реализован специальный интерфейс.

#### Для просмотра таблицы событий откройте пункт «Аудит» (Рисунок 62).

| Аудит-события                |                  |                  |            |                            |
|------------------------------|------------------|------------------|------------|----------------------------|
| поиск пользователя           | Ŷ                |                  | ÷          | поиск по событию поиск     |
|                              |                  |                  |            | 🛓 Скачать как .CSV         |
| Вид                          | Пользователь     | Администратор    | Приложение | Дата создания              |
| 489ad828 cts_user_registered | user_1@server.ru | admin1@server.ru | ios        | 2024-10-01 15:43:33.419458 |
| 8ae4d318 admin_logged_in     | user_2@server.ru |                  |            | 2024-10-01 15:42:48.595102 |
| 6ba3c568 admin_logged_in     | user_1@server.ru |                  |            | 2024-10-01 15:42:46.088113 |
| 8a0a6669 cts_user_registered | user_2@server.ru |                  | los        | 2024-10-01 15:40:04.138111 |
| fde90230 admin_logged_in     | user_1@server.ru | admin2@server.ru |            | 2024-10-01 15:39:20.492503 |
| f519abaf roles_rule_toggled  | user_2@server.ru |                  |            | 2024-10-01 15:32:06.758368 |
| 255fd51c roles_rule_toggled  | user_1@server.ru |                  |            | 2024-10-01 15:32:05.205381 |
| 8db15e81 cts_user_registered | user_2@server.ru | admin3@server.ru | los        | 2024-10-01 15:29:40.297806 |

#### Рисунок 62

Параметры регистрируемых в журнале аудита событий представлены в таблице ниже (табл. 23):

#### табл. 23

| Название столбца | Информация                                                                                           |
|------------------|----------------------------------------------------------------------------------------------------|
| Вид              | ID события в виде гиперссылки и его тип. При нажатии гиперссылки открывается программный код события |
| Пользователь     | Имя пользователя                                                                                     |
| Администратор    | Имя администратора                                                                                   |
| Приложение       | Платформа, на которой произошло событие                                                              |
| Дата создания    | Дата регистрации события                                                                             |

## В журнале аудита регистрируются следующие события (табл. 24):

#### табл. 24

| Событие                                         | Описание                                                       |  |  |
|-------------------------------------------------|----------------------------------------------------------------|--|--|
| activations_platform_lifetimes_settings_updated | Обновлены настройки активаций времени жизни платформы          |  |  |
| ad_integration_settings_changed                 | Изменение настроек интеграции с AD                             |  |  |
| admin_authentication_updated                    | Изменение настроек авторизации администраторов системы         |  |  |
| admin_block_canceled                            | Отмена блокировки учетной записи<br>администратора             |  |  |
| admin_block_date_set                            | Установка даты блокировки учетной записи администратора        |  |  |
| admin_added                                     | Добавление администратора методом CLI                          |  |  |
| admin_blocked                                   | Блокировка учетной записи администратора                       |  |  |
| admin_created                                   | Создание учетной записи администратора                         |  |  |
| admin_deferred_block_canceled                   | Отмена отсроченной блокировки учетной записи администратора    |  |  |
| admin_deferred_block_set                        | Установка отсроченной блокировки учетной записи администратора |  |  |
| admin_deleted                                   | Удаление учетной записи администратора                         |  |  |
| admin_group_created                             | Создание группы администрирования                              |  |  |
| admin_group_deleted                             | Удаление группы администрирования                              |  |  |

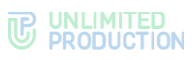

| Событие                               | Описание                                                                      |  |  |
|---------------------------------------|-------------------------------------------------------------------------------|--|--|
| admin_group_updated                   | Изменение группы администрирования                                            |  |  |
| admin_info_updated                    | Изменение информации об администраторе                                        |  |  |
| admin_logged_in                       | Администратор совершил вход в систему                                         |  |  |
| admin_logged_out                      | Администратор вышел из системы                                                |  |  |
| admin_login_backoff_timeout           | Неудачная попытка авторизации администратора<br>в системе во время блокировки |  |  |
| admin_login_op_disabled               | Блокировка учетной записи после максимального количества попыток авторизации  |  |  |
| admin_login_op_failed                 | Неудачная попытка авторизации администратора в системе                        |  |  |
| admin_unblocked                       | Разблокировка учетной записи администратора                                   |  |  |
| admin_updated_parameters              | Изменение параметров учетной записи<br>администратора                         |  |  |
| admin_updated_password                | Изменение пароля учетной записи<br>администратора                             |  |  |
| audit_settings_updated                | Изменение настроек аудита                                                     |  |  |
| background_wallpaper_settings_updated | Изменение настроек обоев для клиентов                                         |  |  |
| blocked_user_instruction_updated      | Изменение письма для отправки заблокированным пользователям                   |  |  |
| bot_added                             | Подключение чат-бота                                                          |  |  |
| bot_deleted                           | Удаление чат-бота                                                             |  |  |
| bot_properties_updated                | Изменение настроек чат-бота                                                   |  |  |
| bot_smartapp_properties_updated       | Изменение настроек смартрапп                                                  |  |  |
| bot_updated                           | Обновление чат-бота                                                           |  |  |
| botx_certificate_deleted              | Удаление сертификата ВоТХ                                                     |  |  |
| botx_certificate_updated              | Изменение сертификата ВоТХ                                                    |  |  |
| call_logs_cleaned                     | Очистка логов в звонках                                                       |  |  |
| chat_converted_to_open                | Преобразование в открытый чат                                                 |  |  |
| chat_converted_to_open                | Преобразование канала в открытый канал                                        |  |  |
| chat_created (chat_type=channel)      | Создание канала                                                               |  |  |
| chat_created (corporate=true)         | Создание открытого чата                                                       |  |  |
| chat_deleted                          | Удаление чата                                                                 |  |  |
| chat_deleted (chat_type=channel)      | Удаление канала из открытых чатов                                             |  |  |
| chat_deleted (corporate=true)         | Удаление открытого чата                                                       |  |  |
| chat_member_added                     | Добавление пользователя в чат                                                 |  |  |
| chat_member_become_admin              | Назначение участника чата администратором чата                                |  |  |
| chat_member_become_nonadmin           | Участник чата лишен прав администратора чата                                  |  |  |
| chat_member_deleted                   | Удаление участника чата из чата                                               |  |  |
| clean                                 | Очистка истории чата                                                          |  |  |
| consent_notification_settings_updated | изменение настроек уведомления при<br>авторизации                             |  |  |
| cts_user_registered                   | Регистрация пользователя на CTS                                               |  |  |
| cts_user_registration_failed          | Неудачная попытка входа на CTS                                                |  |  |
| e2e_encryption_disabled               | Выключение сквозного шифрования в простом чате                                |  |  |
| e2e_encryption_disabled_in_open_chat  | Выключение сквозного шифрования в открытом чате                               |  |  |
| e2e_encryption_enabled                | Включение сквозного шифрования в простом чате                                 |  |  |
| e2e_encryption_enabled_in_open_chat   | Включение сквозного шифрования в открытом<br>чате                             |  |  |
| email_settings_changed                | Настройки почтового сервера изменены                                          |  |  |
| email_settings_have_been_set          | Установлены настройки SMTP-сервера методом<br>CLI                             |  |  |
| file_settings_have_been_set           | Установлены настройки хранения файлов методом CLI                             |  |  |
| file_contour_settings_updated         | Изменение настроек контурного доступа к файлам                                |  |  |
| file_service_settings_changed         | Изменение настроек сервиса обмена файлами                                     |  |  |
| files retired                         | Хранилише файлов очишено                                                      |  |  |

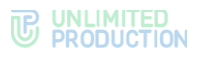

| Событие                                     | Описание                                                   |  |  |
|---------------------------------------------|------------------------------------------------------------|--|--|
| hide_name_settings_updated                  | Изменение настроек сокрытия имени сервера                  |  |  |
| local_user_created                          | Создание локального пользователя                           |  |  |
| local_user_deleted                          | Удаление локального пользователя                           |  |  |
| local_user_updated                          | Редактирование локального пользователя                     |  |  |
| max_failed_login_attempts_reached           | Достигнуто максимальное количество попыток входа в систему |  |  |
| new_user_instruction_updated                | Изменение инструкции для отправки новым пользователям      |  |  |
| open_chat_created                           | Создание открытого чата                                    |  |  |
| open_chat_deleted                           | Удаление из открытых чатов                                 |  |  |
| profiles_download                           | Скачивание списка пользователей в файл                     |  |  |
| push_platform_created                       | Создание платформы                                         |  |  |
| registration_by_email_mask_settings_changed | Изменение настроек маски e-mail                            |  |  |
| server_avatar_updated                       | Аватар сервера изменен                                     |  |  |
| server_features_changed                     | Изменение настроек сервера                                 |  |  |
| sip_settings_updated                        | Обновление настроек SIP                                    |  |  |
| sticker_pack_created                        | Создание набора стикеров                                   |  |  |
| sticker_pack_deleted                        | Удаление набора стикеров                                   |  |  |
| sticker_pack_saved                          | Сохранение информации о наборе стикеров                    |  |  |
| sticker_pack_updated                        | Обновление набора стикеров                                 |  |  |
| suggest_created                             | Создание подключения                                       |  |  |
| suggest_deleted                             | Удаление подключения                                       |  |  |
| suggest_updated                             | Обновление настроек подключения                            |  |  |
| trusts_certificate_deleted                  | Удаление сертификата трастов                               |  |  |
| trusts_certificate_updated                  | Изменение сертификата трастов                              |  |  |
| trusts_server_created                       | Подключение сервера с помощью траста                       |  |  |
| trusts_server_deleted                       | Отключение сервера                                         |  |  |
| trusts_settings_changed                     | Настройки трастов изменены                                 |  |  |
| user_added                                  | Добавление пользователя методом CLI                        |  |  |
| user_connected                              | Пользователь подключился к CTS                             |  |  |
| user_disconnected                           | Пользователь отключился от CTS                             |  |  |
| user_logout_confirmed                       | Подтверждение выхода пользователя из системы               |  |  |
| user_logout_rejected                        | Отмена логаута                                             |  |  |
| user_logout_requested                       | Запрос пользователя на выход из системы                    |  |  |
| user_unblocked                              | Разблокировка учетной записи пользователя                  |  |  |

**Для поиска событий** в таблице используются поля в верхней части окна (Рисунок 63):

- поиск пользователя поиск осуществляется по имени пользователя в системе;
- в выпадающих списках выбираются имя администратора, тип события, платформа;
- поиск по событию полнотекстовый поиск по событиям в программном коде.

| Ауди   | т-события              |                  |                  |          |                |                            |
|--------|------------------------|------------------|------------------|----------|----------------|----------------------------|
| пои    | ск пользователя        | *                |                  | ~        | ~              | поиск по событию           |
| пои    | СК                     |                  |                  |          | android        | 📥 Скачать как .CSV         |
|        | Вид                    | Пользователь     | Администратор    | Приложен | desktop<br>ios | Дата создания              |
| 3f4875 | 03 cts_user_registered | user_1@server.ru | admin1@server.ru | ios      | unknown<br>web | 2024-11-02 13:56:31.584808 |
| 14cfda | 60 cts_user_registered | user_2@server.ru | admin2@server.ru | ios      |                | 2024-11-02 13:56:29.580004 |
| 54c359 | 3e cts_user_registered | user_3@server.ru | admin3@server.ru | ios      |                | 2024-11-02 13:52:36.244159 |

#### Рисунок 63

**Для скачивания единым файлом данных**, выведенных на экран, нажмите **Скачать как**.CSV

**Примечание.** Если содержание файла отображается некорректно, проверьте кодировку и при необходимости замените ее на UTF-8.

# СТАТИСТИКА РАБОТЫ ПРИЛОЖЕНИЯ

СК «Express» собирает статистическую информацию о количестве пользователей, чатов, сообщений и групповых звонков за единицу времени и представляет ее в визуальной форме — виджете.

В разделе «Статистика» представлен набор виджетов в виде графиков и круговых диаграмм (Рисунок 64).

Параметры виджетов заданы по умолчанию, администратор не может добавить новый виджет или отредактировать имеющийся.

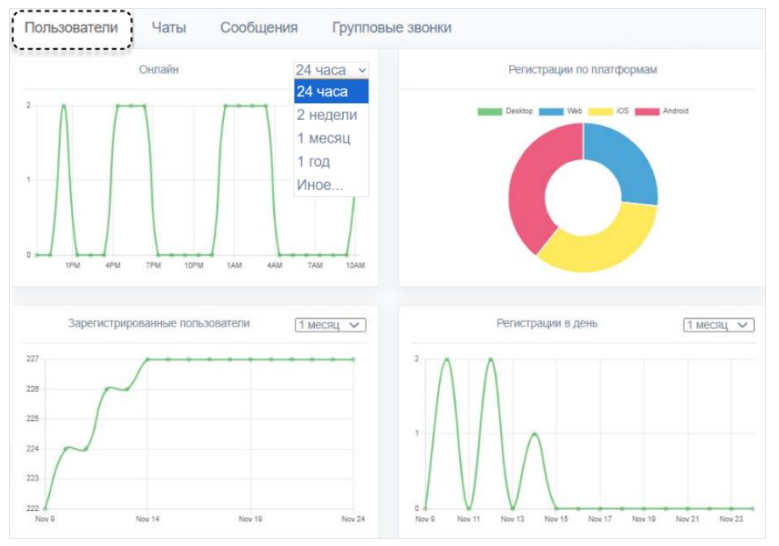

#### Рисунок 64

Администратору доступны следующие операции:

- выбор интервала просмотра информации;
- просмотр информации о пользователях;
- выгрузки данных о количестве зарегистрированных на сервере CTS пользователей;
- просмотр информации о чатах;
- просмотр информации о сообщениях;
- просмотр информации о групповых звонках.

**Для установки интервала, за который необходимо вывести статистическую информацию**, выберите значение в выпадающем списке в верхнем правом углу виджета (Рисунок 64).

Для установки интервала, отличающегося от предопределенных значений, выберите «Иное», нажмите в поле слева от выпадающего списка и задайте начало и конец периода с помощью открывшегося календаря (Рисунок 65).

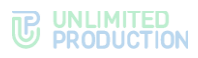

|                           | Количество групповых звонковИное ч |    |    |    |    |     |       |               |       |    |    |    |       |       |  |  |
|---------------------------|------------------------------------|----|----|----|----|-----|-------|---------------|-------|----|----|----|-------|-------|--|--|
| 09/22/2020     09/22/2020 |                                    |    |    |    |    | 🛗 C | 9/22/ | 2020          |       |    |    |    | Apply | Clear |  |  |
| < Aug 2020                |                                    |    |    |    |    |     |       | S             | ep 20 | 20 |    |    |       |       |  |  |
| Su                        | Мо                                 | Tu | We | Th | Fr | Sa  | Su    | Мо            | Tu    | We | Th | Fr | Sa    |       |  |  |
| 26                        | 27                                 | 28 | 29 | 30 | 31 | 1   | 30    | 31            | 1     | 2  | 3  | 4  | 5     |       |  |  |
| 2                         | 3                                  | 4  | 5  | 6  | 7  | 8   | 6     | 7             | 8     | 9  | 10 | 11 | 12    |       |  |  |
| 9                         | 10                                 | 11 | 12 | 13 | 14 | 15  | 13    | 14            | 15    | 16 | 17 | 18 | 19    |       |  |  |
| 16                        | 17                                 | 18 | 19 | 20 | 21 | 22  | 20    | 21            | 22    | 23 | 24 | 25 | 26    |       |  |  |
| 23                        | 24                                 | 25 | 26 | 27 | 28 | 29  | 27    | <del>28</del> | 29    | 30 | 4  | 2  | 3     |       |  |  |
| 30                        | 31                                 | 1  | 2  | 3  | 4  | 5   | 4     | 5             | 6     | 7  | 8  | θ  | 40    |       |  |  |

При наведении курсора на точку графика отображается статистика за определенный день.

**Для просмотра статистической информации о пользователях** откройте вкладку «Пользователи».

В открывшемся окне будут представлены следующие виджеты:

- количество онлайн пользователей;
- количество зарегистрированных пользователей;
- регистрации по платформам;
- количество регистраций в день.

Для выгрузки данных о количестве зарегистрированных на CTS пользователей в блоке «Количество пользователей на CTS» выберите

необходимый интервал времени и нажмите

**Для просмотра статистической информации о создаваемых чатах** откройте вкладку «Чаты» (Рисунок 66).

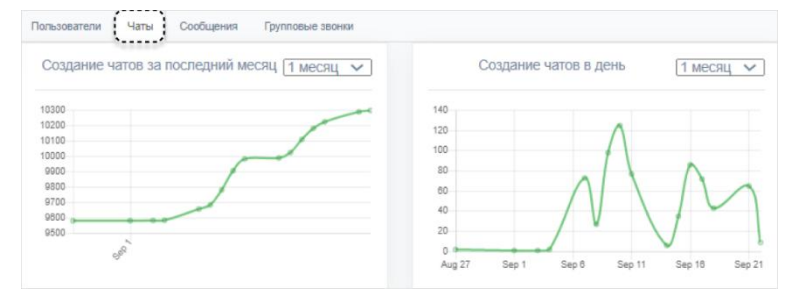

#### Рисунок 66

В открывшемся окне будет представлена статистика создания чатов за выбранный период:

- общее количество созданных чатов;
- количество созданных чатов в день.

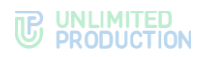

**Для просмотра статистической информации об отправленных** сообщениях откройте вкладку «Сообщения» (Рисунок 67).

| Пользователи Чаты Сообщения Групповые з                                             | вонки                                             |
|-------------------------------------------------------------------------------------|---------------------------------------------------|
| Brawep Ed Messaging     5123 MB     Colver California File Service     76 GB        |                                                   |
| Общее количество сообщений ( <u>1 месяц</u> )                                       | Количество новых сообщений в день 1 месяц 🗸       |
| 20000<br>20000<br>20000<br>190000<br>190000<br>190000<br>190000<br>190000<br>190000 |                                                   |
| Сообщения прошедшие через RTS (2 недели )                                           | Сообщения прошедшие через СТЅ ( <u>2 недели</u> ) |
| 800<br>400<br>0<br>Sep 5 Sep 13 Sep 18                                              | 100<br>50<br>5ep 8 Sep 13 Sep 18                  |

#### Рисунок 67

В открывшемся окне будут представлены следующие виджеты:

- общий объем сообщений, хранящихся в БД;
- общий объем файлов, хранящихся в БД;
- общее количество сообщений за определенный период;
- общее количество новых сообщений за определенный период;
- количество сообщений, отправленных с корпоративного сервера (CTS);
- количество сообщений, отправленных с регионального сервера (RTS).

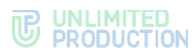

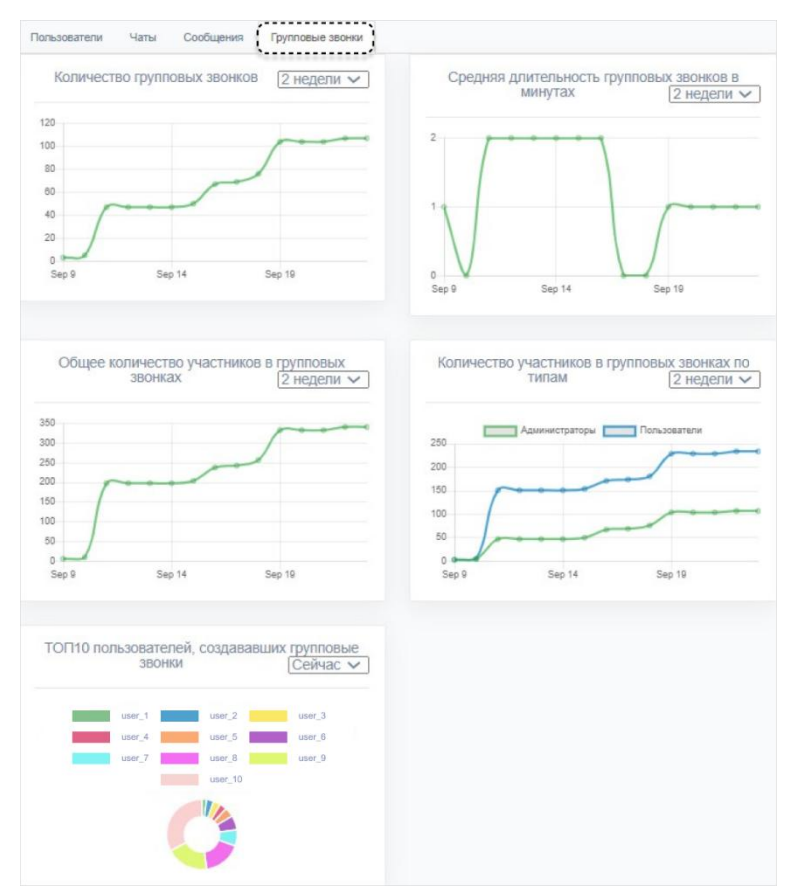

# **Для просмотра статистической информации о групповых звонках** откройте вкладку «Групповые звонки» (Рисунок 68).

#### Рисунок 68

В открывшемся окне будут представлены следующие виджеты:

- количество групповых звонков за определенный период;
- средняя длительность групповых звонков в минутах;
- количество участников в групповых звонках по типам;
- топ 10 пользователей, создавших групповые звонки.

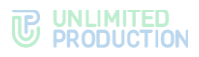

# УПРАВЛЕНИЕ СТИКЕРАМИ

| Стикеры осозд     |             |            |               |                |           | здать               |                     |   |
|-------------------|-------------|------------|---------------|----------------|-----------|---------------------|---------------------|---|
| ID                | Имя         | Кол-<br>во | Использование | Owner ID       | Публичный | Дата создания       | Дата обновления     |   |
| df6d3e1d-71e3-    | Стикерпак 1 | 1          | 0             | aa81d97c-6bc3- | true      | 2024-07-            | 2024-07-            | Û |
| 5abc-849c-        |             |            |               | 4465-ac91-     |           | 24T12:41:22.123390Z | 24T12:41:31.497522Z |   |
| c988986ed456      |             |            |               | b048ce82e59c   |           |                     |                     |   |
| e7f8ded4-7cab-    | Стикерпак 2 | 1          | 0             | aa81d97c-6bc3- | true      | 2023-09-            | 2024-07-            | Û |
| 577f-80e5-        |             |            |               | 4465-ac91-     |           | 05T05:41:43.116478Z | 24T12:39:05.907772Z |   |
| f1bdba168d25      |             |            |               | b048ce82e59c   |           |                     |                     |   |
| 59820014-5dbb-    | Стикерпак 3 | 1          | 0             | aa81d97c-6bc3- | false     | 2023-06-            | 2023-07-            | 0 |
| 597a-8a39-        |             |            |               | 4465-ac91-     |           | 14T07:08:56.174991Z | 24T16:26:04.724772Z |   |
| 9beb89977c32      |             |            |               | b048ce82e59c   |           |                     |                     |   |
| - Health Co. Door | 0           |            |               | 04-107- 61-0   | to un     | 0000.00             | 0000.00             |   |
| ad491018-300a-    | Стикерпак 4 | 4          | 0             | aa8109/c-6Dc3- | true      | 2023-03-            | 2023-03-            |   |
| Set8-aSc7-        |             |            |               | 4465-2091-     |           | 29112:45:50.8497862 | 29113:21:52.0496142 |   |
| u/20080d430e      |             |            |               | 004008026090   |           |                     |                     |   |
| 877dcec1-77f9-    | Стикерпак 5 | 0          | 0             | aa81d97c-6bc3- | true      | 2023-02-            | 2023-02-            | Û |
| 5e4e-9364-        |             |            |               | 4465-ac91-     |           | 08T16:01:03.236106Z | 08T16:04:30.054702Z |   |
| 89d1b161f3c8      |             |            |               | b048ce82e59c   |           |                     |                     |   |

Раздел «Стикеры» представляет собой таблицу с информацией о каталогах стикеров (Рисунок 69).

#### Рисунок 69

табл. 25

#### Таблица каталогов стикеров содержит следующие данные (табл. 25):

| Название столбца | Информация                                                                                                    |  |  |  |
|------------------|----------------------------------------------------------------------------------------------------|--|--|--|
| ID               | Идентификатор каталога стикеров. Присваивается автоматически                                                                             |  |  |  |
| Имя              | Название каталога стикеров                                                                                                    |  |  |  |
| Кол-во           | Количество стикеров, содержащихся в каталоге                                                                                             |  |  |  |
| Публичный        | Возможные значения:<br>• false — каталог доступен только пользователям текущего сервера;<br>• true — каталог доступен всем пользователям |  |  |  |
| Дата создания    | Дата создания каталога стикеров                                                                                                    |  |  |  |
| Дата обновления  | Дата последнего изменения каталога стикеров                                                                                              |  |  |  |

Администратору доступны следующие операции:

- создание каталога стикеров;
- создание превью каталога стикеров;
- просмотр каталога стикеров;
- сортировка стикеров;
- удаление стикера;
- удаление каталога стикеров.

## Для создания каталога стикеров:

1. Нажмите «Создать» в верхнем правом углу.

Откроется окно «Создать стикерпак» (Рисунок 70).

2. В поле «Имя» введите название каталога.

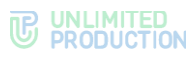

| Создать стикерпак | 🔳 Назад к списку |  |  |
|-------------------|------------------|--|--|
| Имя               |                  |  |  |
| Животные          |                  |  |  |
| Создать           |                  |  |  |

3. Нажмите «Создать».

Откроется окно загрузки стикеров (Рисунок 71).

| Загрузить новый стикер в Животные                                                                              | Стикеры из Животные  |
|----------------------------------------------------------------------------------------------------|----------------------|
| Image<br>Выберите файл файл не выбран                                                                          | Сохранить сортировку |
| Emoji                                                                                                    |                      |
| can't be blank: ; нахимте '+ Ж + Space на macos или или + , ( kin + ; ) на<br>windows игобы отрыть панеть emoj |                      |
| Создать стикер                                                                                                 |                      |
|                                                                                                    |                      |
|                                                                                                    |                      |
| Стикерпак Животные                                                                                             |                      |
| Имя                                                                                                    |                      |
| Животные                                                                                                    |                      |
| 🗌 Публичный                                                                                                    |                      |
| Сохранить информацию                                                                                           |                      |

# Рисунок 71

4. В области «Загрузить новый стикер» нажмите «Загрузить файл» и выберите изображение из файловой системы.

Примечание. Файл с изображением должен соответствовать требованиям:

- формат: PNG;
- объем: не более 512 Кб;
- размеры: изображение должно вписываться в квадрат 512×512 пикселей.
- 5. В поле «Етојі» вставьте эмодзи, используя один из способов:
  - следуйте инструкциям под полем «Етојі»;
  - скопируйте соответствующее изображение на сайте https://emojipedia.org/.
- 6. Нажмите «Создать стикер».

Стикер отобразится в правой части окна (Рисунок 72).

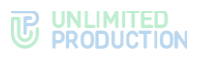

| Загрузить новый стикер в Животные                                                                           | Стикеры из Животные  |  |  |  |  |
|----------------------------------------------------------------------------------------------------|----------------------|--|--|--|--|
| Ітаде<br>Выберите файл Файл но выбран<br>Етојі                                                              | C Poor               |  |  |  |  |
| назанте ∧ + ₩ + \$ресс на такое или (ил + . ( ил + .) на wholew чтобы отерить панеть ото)<br>Создать стикор | Сохранить сортировку |  |  |  |  |
|                                                                                                    |                      |  |  |  |  |
| Стикерпак Животные                                                                                          |                      |  |  |  |  |
| Иня<br>Животные<br>Ириприный                                                                                |                      |  |  |  |  |
| Сохранить информацию                                                                                        |                      |  |  |  |  |

- 7. Повторите действия 4-6 для загрузки всех стикеров каталога.
- 8. Поставьте отметку в поле «Публичный», если создаваемый каталог должен быть доступным всем пользователям.
- 9. Нажмите «Сохранить информацию».

## Для создания превью каталога:

1. Наведите курсор на загруженный стикер и нажмите 📕 (Рисунок 73).

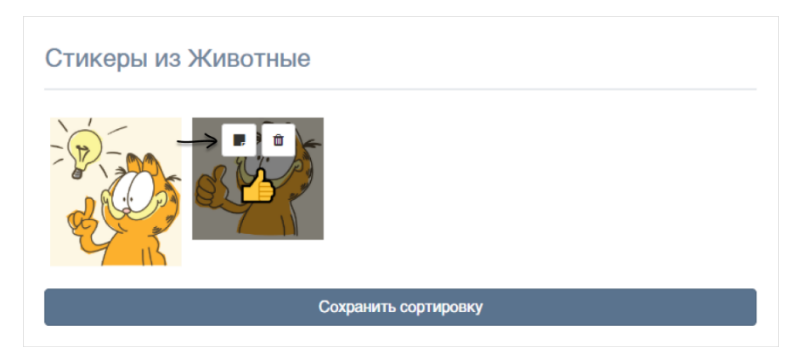

#### Рисунок 73

2. Подтвердите действие в открывшемся модальном окне.

Выбранный стикер отобразится в нижней левой части окна. В верхней части окна появится сообщение «Превью стикерпака установлено» (Рисунок 74).

| Превыю стикерпака установлено                                                                                                    | х                   |
|----------------------------------------------------------------------------------------------------|---------------------|
|                                                                                                    |                     |
| Загрузить новый стикер в Животные<br>Image<br>(Вибфате фай) файл не выбран<br>Emoji<br>Can't be blank: :нажите *+ % + Sacc на паса или Kdr + . (Ktr + ;) на windows чтобы открыть панеть<br>emoji<br>Создать стикор | Стикеры из Животные |
| Стикерпак Животные                                                                                                    |                     |

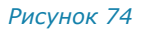
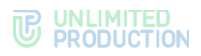

3. Нажмите «Сохранить информацию».

В верхней части окна появится сообщение «Стикерпак сохранен».

**Для просмотра каталога стикеров** нажмите на его название. Откроется окно (Рисунок 75):

| Загрузить новый                                                                  | стикер в Животные                                                                                 | Стикеры из Животные |
|----------------------------------------------------------------------------------|---------------------------------------------------------------------------------------------------|---------------------|
| Image<br>Выборите файл Файл не п<br>Еторі<br>Ф<br>нахожите ^ + % + Spece на тако | зыбран<br>ся или <u>vite + . (viz + ;</u> ) на windows чтобы спераль каноль emoji<br>Солатъ стико | Соранить сортировку |
|                                                                                  | Cooperto Stranop                                                                                  |                     |
| Стикерпак Живот                                                                  | ПЫӨ<br>Иня<br>Хипотные<br>Губличный<br>Сохранить информацию                                       |                     |

#### Рисунок 75

#### Для сортировки стикеров:

- 1. Откройте нужный каталог, выбрав его из списка.
- 2. В открывшемся окне (Рисунок 75) переместите нужные стикеры с помощью мыши.
- 3. Нажмите «Сохранить сортировку».

#### Для удаления стикера из каталога:

- 1. Откройте нужный каталог, выбрав его из списка.
- 2. В открывшемся окне (Рисунок 75) выберите стикер для удаления,
- 3. Наведите на него курсор и нажмите 🗰 (Рисунок 73).
- 4. Подтвердите действие.

#### Для удаления каталога стикеров:

- 1. Выберите нужный каталог из списка и нажмите 🏛 справа от него (Рисунок 69).
- 2. Подтвердите действие.

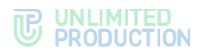

# Глава З

# УСТРАНЕНИЕ ТИПОВЫХ ОШИБОК

Примечание. Все работы на серверах должны проводиться от имени суперпользователя.

Для получения прав суперпользователя выполните команду:

sudo -s

СК «Express» построен на базе микросерверной архитектуры с использованием контейнеризации на основе ПО Docker. Все операции обслуживания СК «Express» и устранения неполадок производятся с контейнерами Docker.

В случае неполадок в работе СК «Express» в первую очередь требуется проверить статус работы контейнеров.

**Для проверки статуса контейнеров (запущен или остановлен)** используйте команду:

docker ps -a --format "{{.Names}}: {{.Status}}"

Нормальное состояние контейнеров — «UP».

Если контейнеру присвоен статус «Exited», запустите его командой:

docker start <имя контейнера вида cts\_containername\_1>

Если проблема не решена, соберите логи системы.

Для сбора логов выполните команду:

cd /opt/express
dpl --dc logs --tail=1000 > logs.txt

Отправьте собранные логи администраторам, ответственным за СК «Express».

Если пользователь не может войти на сервер, соберите логи командой:

```
cd /opt/express
dpl --dc logs --tail=1000 ad integration > logs.txt
```

**Для перезагрузки всех контейнеров** выполните команду:

cd /opt/express dpl --dc restart

Если у пользователей нарушился порядок отображения сообщений в беседах, то проверьте время на сервере командой:

date

Если время некорректное, проверьте статус сервиса точного времени chronyd. **Для проверки статуса сервиса точного времени** выполните команду:

systemctl status chronyd

Если статус «active» имеет значение «inactive», запустите сервис командой: systemctl start chronyd

# Глава 4

# УСТРАНЕНИЕ УЯЗВИМОСТЕЙ

#### Для устранения уязвимости log4j (CVE-2021-44228), CVE-2021-45046:

**Примечание.** Если версия менее 2.16, но не 1.х, то требуется обновление до самой последней версии. Для версии 1.х данная уязвимость отсутствует.

1. Проверьте версию log4j с помощью команды:

find / -name `log4j\*.jar'

или найдите через вывод CLASSPATH используемой установки java: echo \$CLASSPATH

- 2. В настройках Java Virtual Machine (JVM) для пакетов log4j версий 2.0-2.15 добавьте отметку для приложения:
  - Dlog4j2.formatMsgNoLookups=true;

Внимание! Поставьте последний пакет обновлений Log4j 2.16.0, исправляющий пакет обновлений, который был сделан для CVE-2021-45046 Log4j 2.15.0. Установка последнего пакета не отличается от предыдущей установки, и не требуется, если не используется дополнительная программа APM с настройкой журналирования в режиме «tracing».

В ином случае настоятельно рекомендуется обновить текущую версию Elasticsearch до 7.16.1 (или до 6.8.21) и выполнить последовательный перезапуск нод.

- для elasticsearch /etc/elasticsearch/jvm.options;
- для logstash /etc/logstash/jvm.options.

Примечание. Путь может отличаться и зависит от способа установки.

- Перезапустите приложение командой: systemctl restart elasticsearch
- 4. Проверьте, что настройка jvm активна:

```
ps axw | grep formatMsgNoLookups
```

Отметка должна быть видна в строке запуска приложения.

Пример обновления log4j для elasticsearch:

```
wget https://dlcdn.apache.org/logging/log4j/2.16.0/apache-
log4j2.16.0-bin.tar.gz
tar zxvf apache-log4j-2.16.0-bin.tar.gz
cd apache-log4j-2.16.0-bin/
ls /usr/share/elasticsearch/lib/log4*
cp log4j-api-2.16.0.jar /usr/share/elasticsearch/lib/
cp log4j-core-2.16.0.jar /usr/share/elasticsearch/lib/
rm -f /usr/share/elasticsearch/lib/log4j-api-2.11.1.jar
rm -f /usr/share/elasticsearch/lib/log4j-core-2.11.1.jar
```

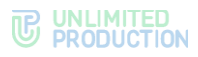

```
Для Logstash версий ниже 6.8.21 и 7.16.0 выполните:
zip -q -d <LOGSTASH_HOME>/logstash-core/**/*/log4j-core-2.*
org/apache/logging/log4j/core/lookup/JndiLookup.class
```

или

```
wget https://dlcdn.apache.org/logging/log4j/2.16.0/apache-log4j-
2.16.0-bin.tar.gz
tar zxvf apache-log4j-2.16.0-bin.tar.gz
cd apache-log4j-2.16.0-bin/
ls /usr/share/logstash/lib/log4*
cp log4j-api-2.16.0.jar /usr/share/logstash/lib/
cp log4j-core-2.16.0.jar /usr/share/logstash/lib/
rm -f /usr/share/logstash/lib/log4j-api-2.11.1.jar
rm -f /usr/share/logstash/lib/log4j-core-2.11.1.jar
```

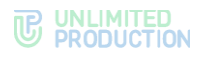

# ИСТОРИЯ ИЗМЕНЕНИЙ

Раздел «История изменений» содержит список изменений в документе, связанных с изменениями/доработками СК «Express».

#### Сборка 1.47

| N⁰ | Раздел         | Изменение                                                                                                    | Ссылка     |
|----|----------------|----------------------------------------------------------------------------------------------------|------------|
| 1. | Администраторы | Добавлена возможность для администратора<br>состоять в нескольких группах                                                                                                    | Рисунок 47 |
| 2. | Администраторы | Выдача прав администратору на основе членства<br>в группах в AD. Если администраторы<br>создаваемой или редактируемой группы состоят<br>в указанной группе в Active Directory, то они<br>получат права соответствующей группы AD | стр. 15    |
| 3. | Сервер         | Добавлена настройка видимости имени<br>администратора                                                                                                    | стр. 23    |
| 4. | Сервер         | Добавлена настройка данных администратора                                                                                                    | стр. 23    |
| 5. | SMS            | Добавлены настройки интеграции с СМС-<br>провайдерами                                                                                                    | стр. 31    |

#### Сборка 2.5

| N⁰ | Раздел                                                         | Изменение                                                                                                    | Ссылка  |
|----|----------------------------------------------------------------|----------------------------------------------------------------------------------------------------|---------|
| 1. | Описание<br>интерфейса консоли<br>администратора               | Дополнено описание пунктов меню и операций,<br>доступных в консоли администратора                                | стр. 13 |
| 2. | Настройка прав<br>администратора                               | Актуализированы иллюстрации, дополнено описание прав администратора                                              | стр. 55 |
| 3. | Управление<br>серверами                                        | Актуализированы иллюстрации, добавлено описание данных для интеграторов                                          | стр. 15 |
| 4. | Управление<br>стикерами                                        | Актуализированы иллюстрации, дополнено описание операций                                                         | стр. 70 |
| 5. | Настройка передачи<br>информации<br>о событиях<br>безопасности | Актуализированы иллюстрации, добавлена информация о работе с SIEM                                                | стр. 61 |
| 6. | Настройка СМС-<br>сервиса                                      | Актуализированы иллюстрации, добавлено описание настроек безопасности                                            | стр. 31 |
| 7. | Hастройка push-<br>уведомлений                                 | Добавлен механизм подключения уведомлений<br>в зависимости от платформы и создание<br>подключения на HMS Android | стр. 36 |

#### Сборка 2.5.7

| N⁰ | Раздел                     | Изменение                                        | Ссылка  |
|----|----------------------------|--------------------------------------------------|---------|
| 1. | Создание учетной<br>записи | Дополнены требования к аватарам<br>пользователей | стр. 24 |
| 2. | Настройки сервера          | Актуализирована информация                       |         |

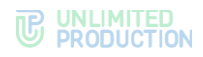

## Сборка 2.6.0

| Nº | Раздел                                               | Изменение                      | Ссылка  |
|----|------------------------------------------------------|--------------------------------|---------|
| 1. | Аудит действий<br>администраторов<br>и пользователей | Добавлены новые события аудита | стр. 63 |
| 2. | Настройки СМС-<br>сервиса                            | Актуализирована информация     | стр. 31 |

#### Сборка 2.7.0

| N⁰ | Раздел                            | Изменение       | Ссылка  |
|----|-----------------------------------|-----------------|---------|
| 1. | Настройки прав<br>администраторов | Актуализировано | стр. 55 |

# Сборка 2.9.0

| N⁰ | Раздел                                               | Изменение       | Ссылка  |
|----|------------------------------------------------------|-----------------|---------|
| 1. | Настройка<br>подключений<br>к серверу<br>предприятия | Актуализировано | стр. 16 |

## Сборка 2.10.0

| N⁰ | Раздел    | Изменение       | Ссылка  |
|----|-----------|-----------------|---------|
| 1. | СМС-капча | Добавлен раздел | стр. 35 |
|    |           |                 |         |

## Сборка 2.12.0

| N⁰ | Раздел                                               | Изменение                   | Ссылка  |
|----|------------------------------------------------------|-----------------------------|---------|
| 1. | Аудит действий<br>администраторов<br>и пользователей | В таблицу добавлены события | стр. 63 |
| 2. | Разблокировка<br>учетной записи<br>пользователя      | Добавлен                    | стр. 35 |

## Сборка 3.1.0

| N⁰ | Раздел                                   | Изменение       | Ссылка  |
|----|------------------------------------------|-----------------|---------|
| 1. | Настройка<br>интеграции<br>с провайдером | Актуализировано | стр. 32 |

| N⁰ | Раздел         | Изменение                        | Ссылка  |
|----|----------------|----------------------------------|---------|
| 1. | Глобальный чат | Добавлен раздел «Глобальный чат» | стр. 45 |

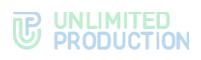

| Nº | Раздел                         | Изменение                                               | Ссылка  |
|----|--------------------------------|---------------------------------------------------------|---------|
| 2. | Внутренние боты                | Добавлено описание Notifications bot, Recordings<br>Bot | стр. 56 |
| 3. | Настройка push-<br>уведомлений | Добавлено описание подключения к Android<br>RuStore     | стр. 36 |

# Сборка 3.9

| N⁰ | Раздел    | Изменение                                              | Ссылка  |
|----|-----------|--------------------------------------------------------|---------|
| 1. | UI Alerts | Добавлено описание параметров при создании UI<br>Alert | стр. 36 |

#### Сборка 3.14

| N⁰ | Раздел             | Изменение                                   | Ссылка |
|----|--------------------|---------------------------------------------|--------|
| 1. | По всему документу | Удалено описание интеграции с Vinteo и Mind |        |

## Сборка 3.16

| N⁰ | Раздел                                             | Изменение                                                                                                    | Ссылка  |
|----|----------------------------------------------------|----------------------------------------------------------------------------------------------------|---------|
| 1. | Введение                                           | Актуализировано в связи с разделением<br>Руководства администратора на тома                                                           | стр. 5  |
| 2. | Основные<br>компоненты                             | Добавлены ссылки на тома по эксплуатации ETS-<br>и RTS-серверов                                                                       | стр. 7  |
| 3. | Основные функции                                   | Добавлено примечание о необходимости<br>совпадения версий серверной и клиентской<br>части приложения для корректной работы<br>системы | стр. 7  |
| 4. | File Service                                       | Раздел обновлен, добавлено описание проксирования при отдаче статики                                                                  | стр. 58 |
| 5. | Управление учетными<br>записями<br>пользователей   | Создан раздел, объединяющий информацию<br>об учетных записях пользователей и операциях<br>с ними                                      | стр. 15 |
| 6. | Аутентификация<br>и авторизация                    | Создан раздел, объединяющий информацию<br>об способах аутентификации и авторизации<br>пользователей                                   | стр. 28 |
| 7. | Управление учетными<br>записями<br>администраторов | Раздел обновлен                                                                                                    | стр. 15 |
| 8. | Настройка маски СМС<br>провайдера                  | Добавлен подраздел                                                                                                    | стр. 32 |

| N⁰ | Раздел                                                         | Изменение                                        | Ссылка  |
|----|----------------------------------------------------------------|--------------------------------------------------|---------|
| 1. | Операции с учетной<br>записью конкретного<br>пользователя      | Актуализировано описание операции<br>«Активации» | стр. 26 |
| 2. | Настройка передачи<br>информации<br>о событиях<br>безопасности | Обновлено описание настройки                     | стр. 61 |

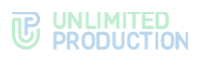

| N♀ | Раздел                         | Изменение                                                                             | Ссылка  |
|----|--------------------------------|---------------------------------------------------------------------------------------|---------|
| 3. | Hастройка push-<br>уведомлений | Добавлен адрес Google FCM в примечании<br>о необходимости доступа к APN Push-сервисам | стр. 36 |

## Сборка 3.21

| N⁰ | Раздел                                 | Изменение                                                                         | Ссылка  |
|----|----------------------------------------|-----------------------------------------------------------------------------------|---------|
| 1. | По всему документу                     | Удален раздел с описанием VoEx, удалена вся<br>связанная с ним информация         |         |
| 2. | Hастройка push-<br>уведомлений         | Обновлен Рисунок 37 и табл. 12 в процедуре настройки push-уведомлений для Android | стр. 39 |
| 3. | Настройка<br>упрощенной<br>авторизации | Актуализирован тип сопоставления и табл. 7                                        | стр. 29 |

# Сборка 3.22

| N⁰ | Раздел                 | Изменение                                                                                                    | Ссылка |
|----|------------------------|----------------------------------------------------------------------------------------------------|--------|
| 1. | Основные<br>компоненты | В связи с архитектурными изменениями вместо<br>сервера VoEx для обеспечения видео-<br>и голосовой связи используется сервер Media | стр. 7 |

# Сборка 3.23

| N⁰ | Раздел                                 | Изменение                                                            | Ссылка  |
|----|----------------------------------------|----------------------------------------------------------------------|---------|
| 1. | Настройка<br>упрощенной<br>авторизации | Добавлено примечание об особенностях входа пользователя в приложение | стр. 29 |

# Сборка 3.26

| N⁰ | Раздел             | Изменение                          | Ссылка    |
|----|--------------------|------------------------------------|-----------|
| 1. | По всему документу | Структура документа оптимизирована | По всему  |
|    |                    |                                    | документу |

| N⁰ | Раздел                                           | Изменение                          | Ссылка                |
|----|--------------------------------------------------|------------------------------------|-----------------------|
| 1. | По всему документу                               | Структура документа оптимизирована | По всему<br>документу |
| 2. | По всему документу                               | Актуализированы рисунки            | По всему<br>документу |
| 3. | Описание<br>интерфейса консоли<br>администратора | Раздел актуализирован              | стр. 13               |
| 4. | Управление<br>контактами<br>поддержки            | Добавлен раздел                    | стр. 23               |
| 5. | Инструкция<br>регистрации                        | Добавлен раздел                    | стр. 28               |
| 6. | Подключение<br>SMTP-сервера                      | Добавлено примечание               | стр. 24               |
| 7. | Разблокировка<br>учетной записи<br>пользователя  | Добавлено примечание               | стр. 35               |

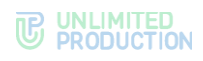

| N⁰  | Раздел                                       | Изменение             | Ссылка               |
|-----|----------------------------------------------|-----------------------|----------------------|
| 8.  | Настройка<br>push-уведомлений                | Раздел актуализирован | стр. 36              |
| 9.  | Настройки прав<br>доступа<br>администраторов | Раздел актуализирован | стр. 49              |
| 10. | Управление ботами                            | Добавлен раздел       | стр. <mark>56</mark> |
| 11. | Глобальные боты                              | Добавлен подраздел    | стр. 58              |

| N⁰ | Раздел                         | Изменение                                             | Ссылка  |
|----|--------------------------------|-------------------------------------------------------|---------|
| 1. | Основные<br>компоненты         | Раздел актуализирован                                 | стр. 7  |
| 2. | Управление<br>серверами        | Добавлено описание раздела «Подключение SMTP-сервера» | стр. 15 |
| 3. | Hастройка push-<br>уведомлений | Убраны рисунки, иллюстрирующие стороннее ПО           | стр. 36 |